# Supplementary instructions delta<sup>®</sup> Solenoid Metering Pump Control Module delta<sup>®</sup>

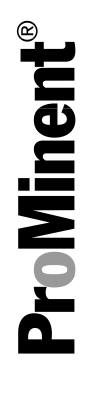

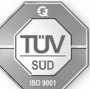

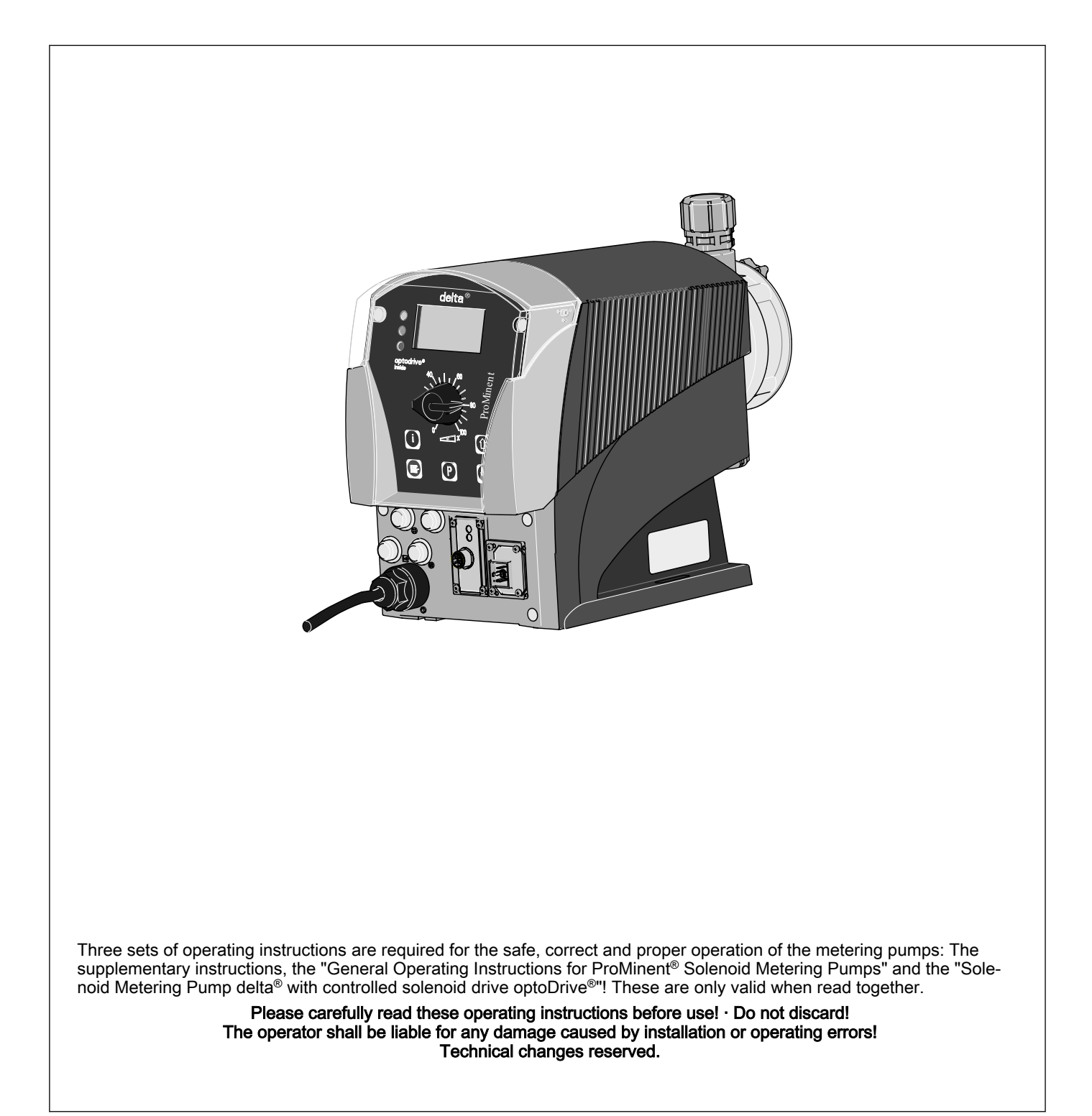

ProMinent Dosiertechnik GmbH Im Schuhmachergewann 5 - 11 69123 Heidelberg Telephone: +49 6221 842-0 Fax: +49 6221 842-419 email: info@prominent.de Internet: www.prominent.com

986236, 1, en\_GB

#### General non-discriminatory approach

In order to make it easier to read, this document uses the male form in grammatical structures but with an implied neutral sense. It is aimed equally at both men and women. We kindly ask female readers for their understanding in this simplification of the text.

Supplementary information

Please read the supplementary information in its entirety.

The following are highlighted separately in the document:

- Enumerated lists
- Instructions
  - ⇒ Outcome of the instructions

#### Information

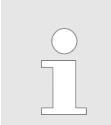

This provides important information relating to the correct operation of the device or is intended to make your work easier.

#### Safety information

The safety information includes detailed descriptions of the hazardous situation.

# Table of contents

| 1 | Introduction                                                                 | . 5 |
|---|------------------------------------------------------------------------------|-----|
|   | 1.1 Safety and responsibility                                                | . 5 |
|   | 1.1.1 General Safety Information                                             | . 5 |
|   | 1.1.2 Specific safety instructions for the control module delta <sup>®</sup> | . 6 |
|   | 1.1.3 Correct and proper use                                                 | . 7 |
| 2 | Functional description                                                       | . 8 |
|   | 2.1 Application example control module delta <sup>®</sup>                    | . 8 |
|   | 2.2 Electrical interfaces                                                    | 10  |
| 3 | Installation                                                                 | 13  |
|   | 3.1 Installation (hydraulic)                                                 | 13  |
|   | 3.2 Hydraulic test run after installation                                    | 14  |
|   | 3.2.1 Set the flow meter switching point                                     | 14  |
|   | 3.3 Commissioning sensors                                                    | 14  |
|   | 3.3.1 Run-in time                                                            | 15  |
|   | 3.4 Switching of inductive loads                                             | 15  |
| 4 | Commissioning                                                                | 17  |
|   | 4.1 Initial Commissioning                                                    | 17  |
|   | 4.1.1 Selecting the operating language                                       | 17  |
|   | 4.1.2 Selection of the Measured Variable and Measuring                       | 17  |
| _ | Range                                                                        | 17  |
| 5 | Operating diagram/ Display Symbols                                           | 18  |
|   | 5.1 Overview of device / operating elements                                  | 19  |
|   | 5.1.1 Key functions                                                          | 20  |
|   | 5.2 Continuous display add-on, control module delta <sup>®</sup>             | 20  |
|   | 5.3 Secondary display control module delta <sup>®</sup>                      | 20  |
|   | 5.4 Activate/deactivate control module delta <sup>®</sup>                    | 21  |
|   | 5.6 Setting the limit values                                                 | 22  |
|   | 5.7 Setting the basic load                                                   | 23  |
|   | 5.8 Setpoint adjustment                                                      | 25  |
|   | 5.9 Checkout time adjustment                                                 | 26  |
|   | 5.10 Setting the control module delta <sup>®</sup>                           | 28  |
|   | 5.11 Factory settings of the control module delta <sup>®</sup>               | 29  |
|   | 5.12 Setting up "Two pump operation"                                         | 31  |
|   | 5.12.1 Setting the controller pulse of the second pump                       | 32  |
|   | 5.13 Use of the current output of the delta® <sup>®</sup>                    | 33  |
| 6 | Measured variables control module delta®                                     | 34  |
|   | 6.1 Calibrating the sensor for chlorine                                      | 35  |
|   | 6.1.1 Preparing the calibration of the sensor for chlorine                   | 35  |
|   | 6.1.2 Calibration of Zero Point and Gradient                                 | 36  |
|   | 6.2 Sensor pH calibration                                                    | 38  |
|   | 6.3 Calibrating the sensor for Redox                                         | 39  |
| 7 | Troubleshooting                                                              | 40  |
|   | 7.1 "Fault" status display                                                   | 41  |
|   | 7.2 Error control module delta <sup>®</sup>                                  | 41  |
|   | 7.3 Status display Warning                                                   | 42  |
|   | 7.4 Warnings control module delta®                                           | 42  |
|   | 7.5 LED status displays of the control module delta <sup>®</sup>             | 43  |
| 8 | Technical data, maintenance, disposal                                        | 44  |
| 9 | Index                                                                        | 45  |
|   |                                                                              |     |

# 1 Introduction

These operating instructions describe the technical data and functions of the control module delta  $^{\!\! \mathrm{@}}$  .

### 1.1 Safety and responsibility

### 1.1.1 General Safety Information

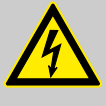

# WARNING!

Live parts!

Possible consequence: Fatal or very serious injuries

- Measure: Disconnect the mains power supply prior to opening the housing
- De-energise damaged, defective or manipulated units by disconnecting the mains plug

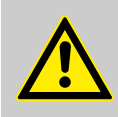

WARNING!

Unauthorised access!

Possible consequence: Fatal or very serious injuries

 Measure: Ensure that there can be no unauthorised access to the unit

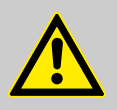

### WARNING!

Operating errors!

Possible consequence: Fatal or very serious injuries

- The unit should only be operated by adequately qualified and technically expert personnel
- Please also observe the operating instructions for controllers and fittings and any other component groups, such as sensors, measuring water pumps ...
- The operator is responsible for ensuring that personnel are qualified

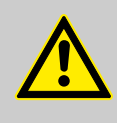

### CAUTION!

#### Electronic malfunctions

Possible consequence: Material damage to destruction of the unit

- The mains connection cable and data cable should not be laid together with cables that are prone to interference
- Measure: Take appropriate interference suppression measures

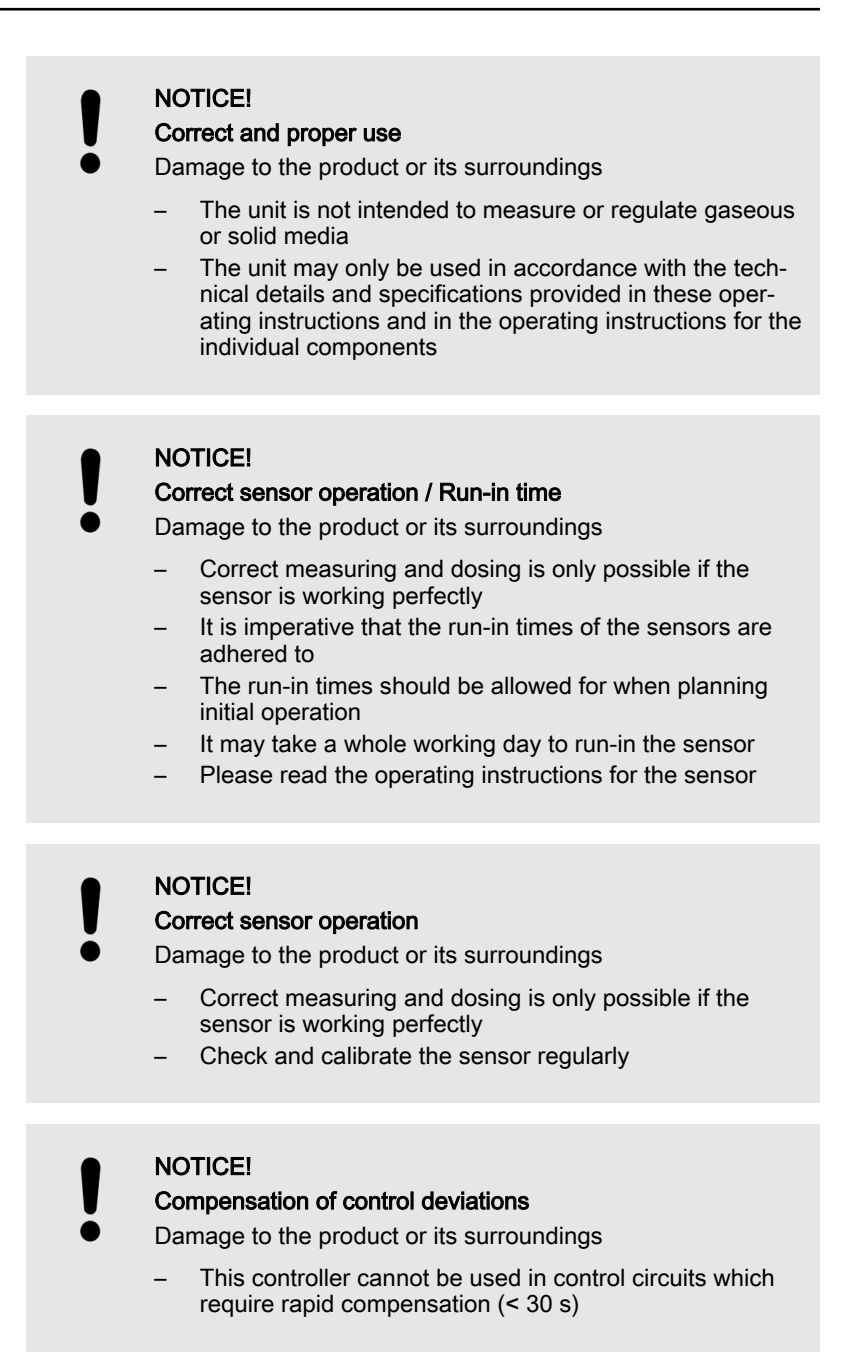

### 1.1.2 Specific safety instructions for the control module delta®

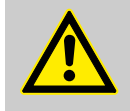

### WARNING!

Emergency stop switch Possible consequence: Fatal or very serious injuries

An emergency stop switch on the complete system. This should enable the complete system to be switched off in event of an emergency in such a way that the complete system is stopped in a safe condition.

# 

- Hazardous substances
  - Danger resulting from contact, breathing in or other contaminations with / from substances or media
- Observe the safety data sheet of the substances / media used
- The system operator must ensure that these safety data sheets are available and that they are kept up to date

#### WARNING!

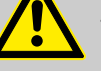

- Unexpected starting after a failure, malfunction of the controller / power supply or as an action wanted due to a control process
- Danger due to unexpected actions of the system
- In event of a failure / malfunction of the controller or power supply, the measuring / control station must be disconnected from the power supply. For further information, read the operating instructions of the devices and sensors used

#### NOTICE!

- Secure the measuring / control station against unauthorised access
- Please also observe the operating instructions for controllers and fittings and any other component groups, such as sensors, sample water pumps ...
- Observe the resistance of the wetted materials for all modules (see also, e.g. also the ProMinent resistance list in the product equipment catalogue or at www.prominent.com)
- Protect the measuring / control station against direct sunlight and other UV sources
- Observe the basic rules for ergonomic principles

### 1.1.3 Correct and proper use

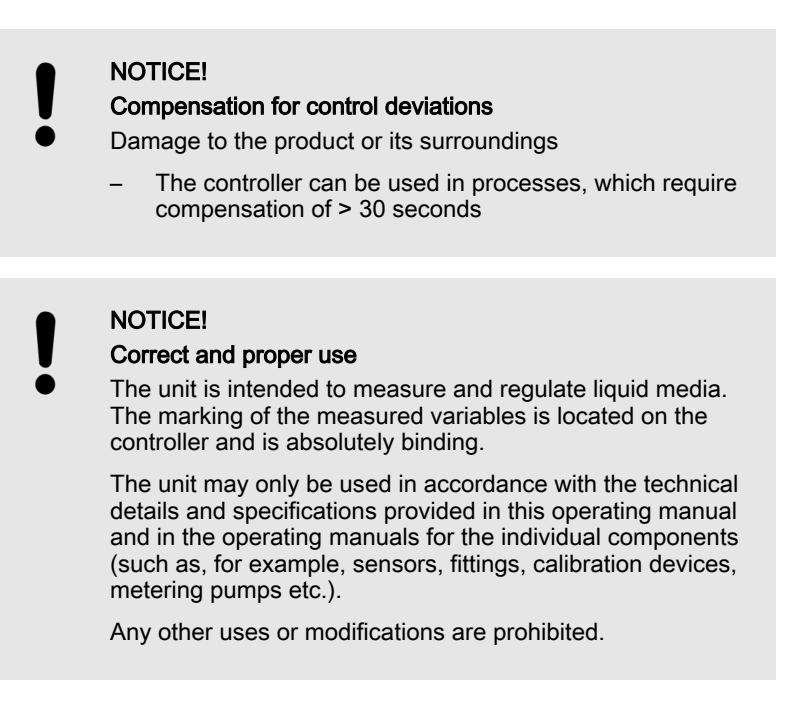

# 2 Functional description

Brief functional description

The control module delta<sup>®</sup> expands the delta<sup>®</sup> pump series to include measurement dependent metering pumps. The control module delta<sup>®</sup>has an active 4-20 mA input for combination with the measuring transducers pHV1, RHV1 or the chlorine sensor CLE-3mA. The control module delta<sup>®</sup> has PID control characteristics so that the delta<sup>®</sup> solenoid metering pump can be optimally matched to process requirements. If a two-sided control is required, a second pump can be controlled via the optional pacing relay.

Table of measured variables: Assignment of the measured variable to the measuring input of the control module delta®

| Measured variable | mA input        | Part no.:    |
|-------------------|-----------------|--------------|
| Chlorine          | Х               |              |
| рН                | X*              | 809126       |
| Redox             | X*              | 809127       |
|                   | *with measuring | g transducer |

# 2.1 Application example control module delta®

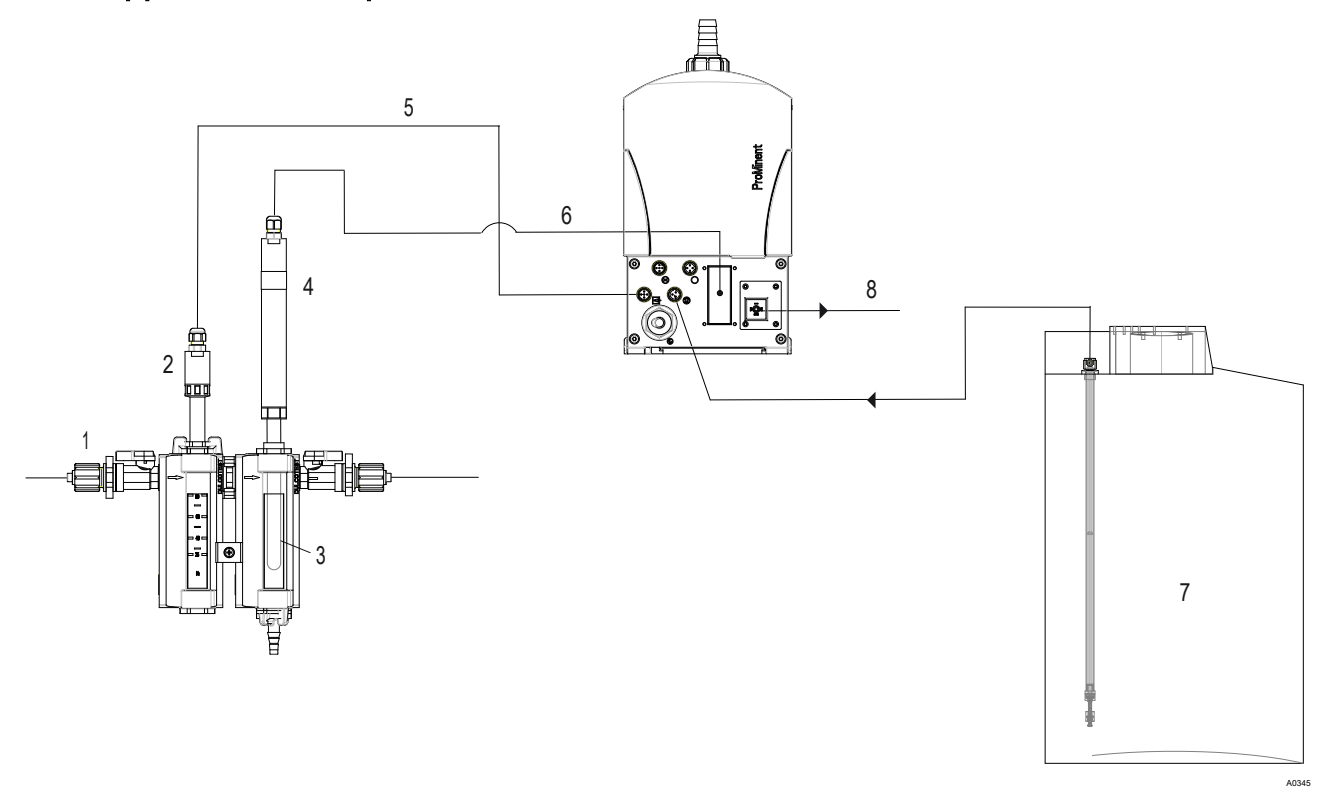

Fig. 1: Application example of pH or redox system for one-sided control

- 1. Sample water feed (30 60 l/h)
- 2. Flow sensor (part of DGMA)
- 3. pH sensor (PHEP 112SE) or redox sensor (e.g. RHEP-Pt-SE)
- 4. pH measuring transducer (pHV1 / 809126) or redox measuring transducer (RHV1 / 809127)
- 5. Universal control cable (e.g. 1001300)
- 6. External cable (2-pole / e.g. 707702)
- 7. Tank with two-stage lance
- 8. Relay cable (optional part of the delta<sup>®</sup> solenoid metering pump)

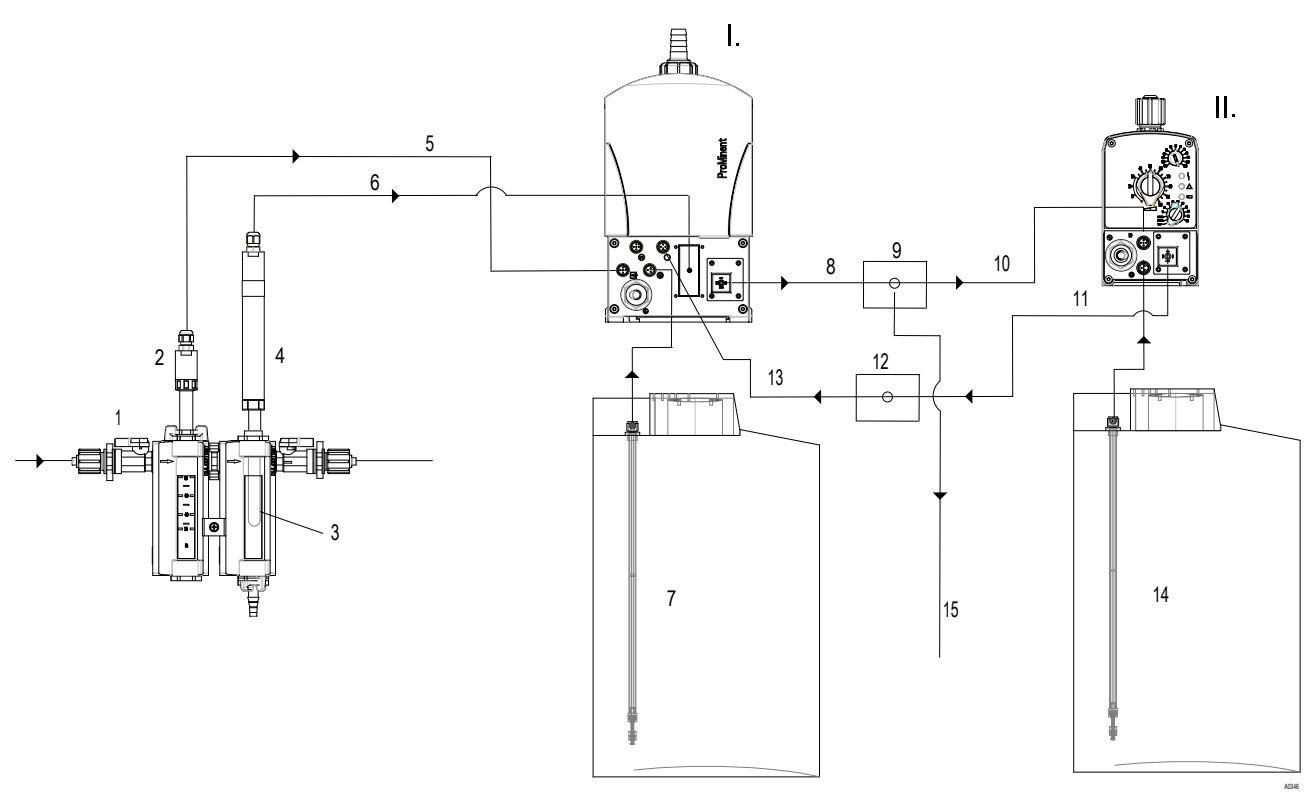

Fig. 2: Application example of pH or redox system for two-sided control

- Ι. First pump delta® with control module delta®
- II.
- Second pump e.g. Beta<sup>®</sup> Sample water feed (30 60 l/h) 1.
- 2.
- Flow sensor (part of DGMA) pH sensor (e.g. PHEP 112SE) or redox sensor (e.g. 3. RHEP-Pt-SE)
- 4. pH measuring transducer (pHV1 / 809126) or redox measuring transducer (RHV1 / 809127)
- 5. Universal control cable (e.g. 1001300)
- 6. External cable (2-pole / e.g. 707702)
- 7. Tank with two-stage lance

- 8. Optional relay cable (part of the delta® solenoid metering pump) Junction box 1
- 9.
- 10. External cable (2-pole / e.g. 707702)
- Relay cable (3-conductor, part of the external pump) 11.
- 12. Junction box 2
- Diaphragm rupture cable 13.
- 14. Suction lance
- 15. Collective alarm

## 2.2 Electrical interfaces

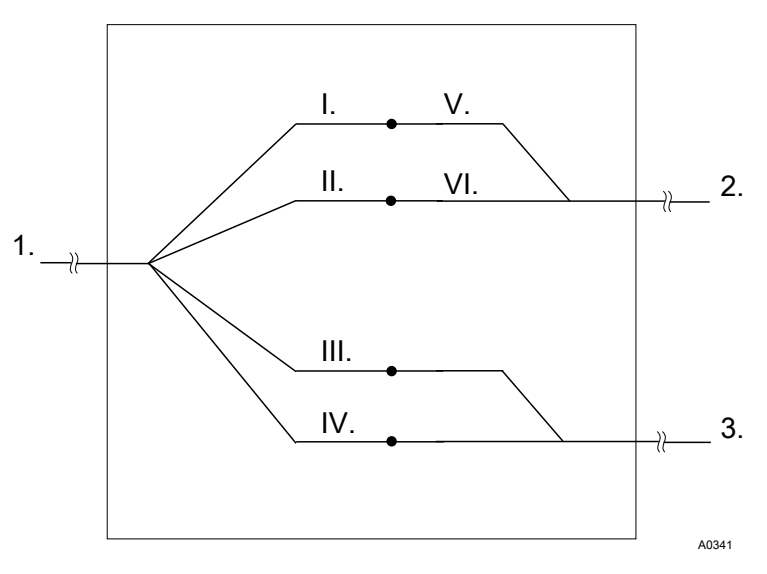

Fig. 3: Connection box 1 (IP 65)

- Relay cable 4-pin 1.
- External cable for the second pump 2.
- 3. Fault indicating relay = External overall alarm (max. load 24 V / 100 mA)
- ١.
- White (pacing pulse relay) Brown (pacing pulse relay) Ш
- Yellow (fault indicating relay) III.
- IV. Green (fault indicating relay)
- V. White
- VI. Brown

Connection of the external pump via a 4-pin relay cable.

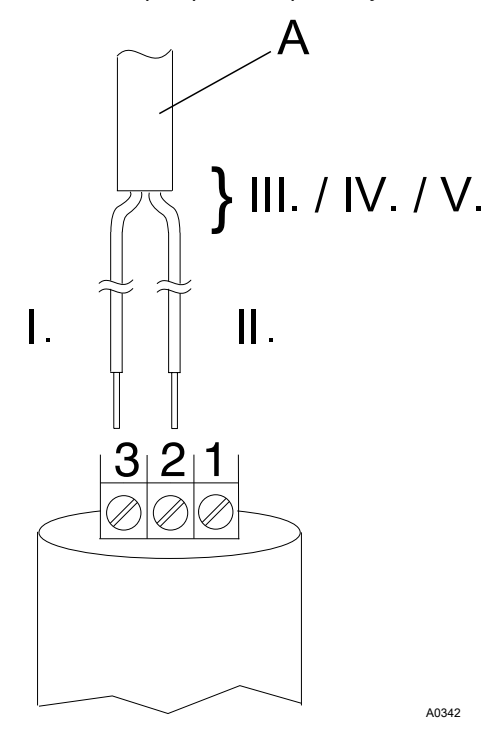

Fig. 4: Connection of the flow gauge

- Α. 5-pin universal cable
- Black Ι.
- Brown II.
- III. Blue (not used)
- IV. Grey (not used)
- V. White (not used)

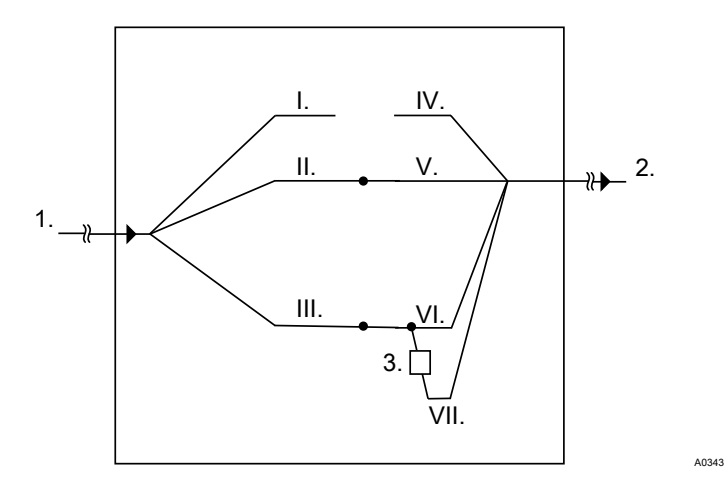

Functional description: As soon as the flow falls below the set threshold, the contact is opened and the delta® solenoid metering pump switches to 'PAUSE'.

Fig. 5: Connection box 2 (IP 65)

- 1. Relay cable 3-pin Beta
- 2. Delta diaphragm rupture cable
- 3. Resistance 300  $\Omega$
- White (open) Ι.
- Green (NC) II.
- III.
- Brown (C) White (open) IV.
- V. Blue (signal)
- Black (ground) VI.
- VII. Brown (5 V)

Connecting the alarm relay of the external pump to the input of the diaphragm rupture alarm of the delta® solenoid metering pump. As soon as the external pump reports an error, this error is passed on to the delta® via the input of the diaphragm rupture alarm. The delta® solenoid metering pump stops and outputs a collective alarm.

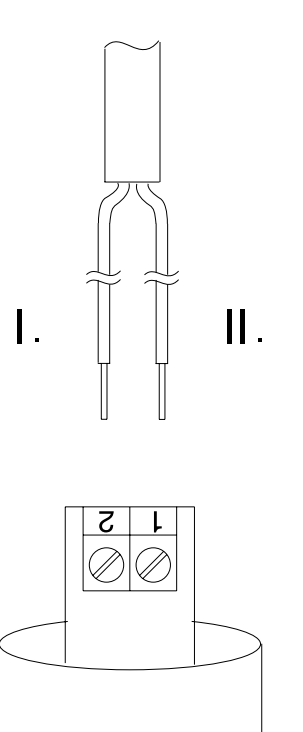

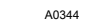

Fig. 6: Connecting the sensor or measuring transducer

- White ١.
- Brown II.

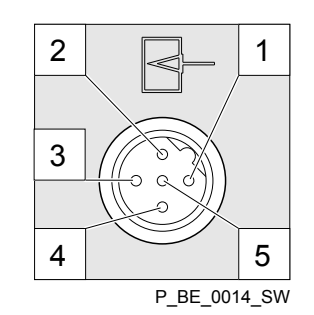

Fig. 7: Assignment on the control module

- 1
- Free Supply voltage approx. 25.5 Volt 2 3
- Ground
- 4 5 Voltage input
- Free

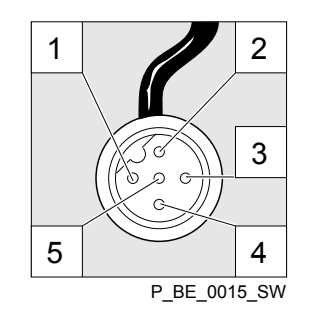

Fig. 8: Assignment on the cable / 2-wire external cable

- Voltage input 1
- 2 3 Brown / supply voltage approx. 25.5 Volt
- Free
- 4 5 White / voltage input
- Free

# 3 Installation

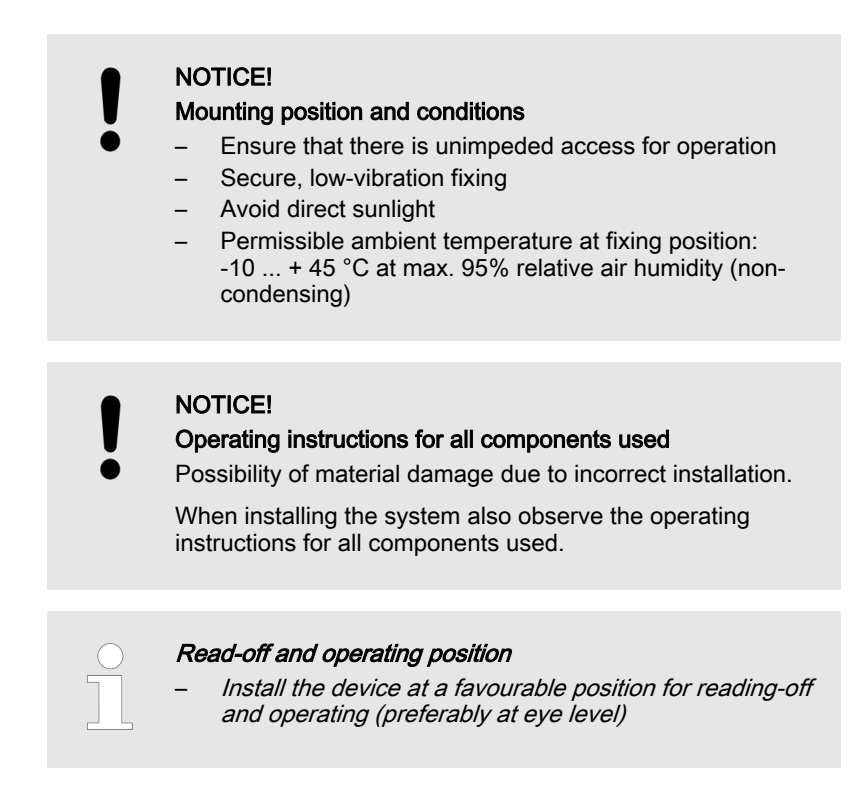

The control module delta<sup>®</sup> is fully integrated in the delta<sup>®</sup> solenoid metering pump and does not require separate installation.

## 3.1 Installation (hydraulic)

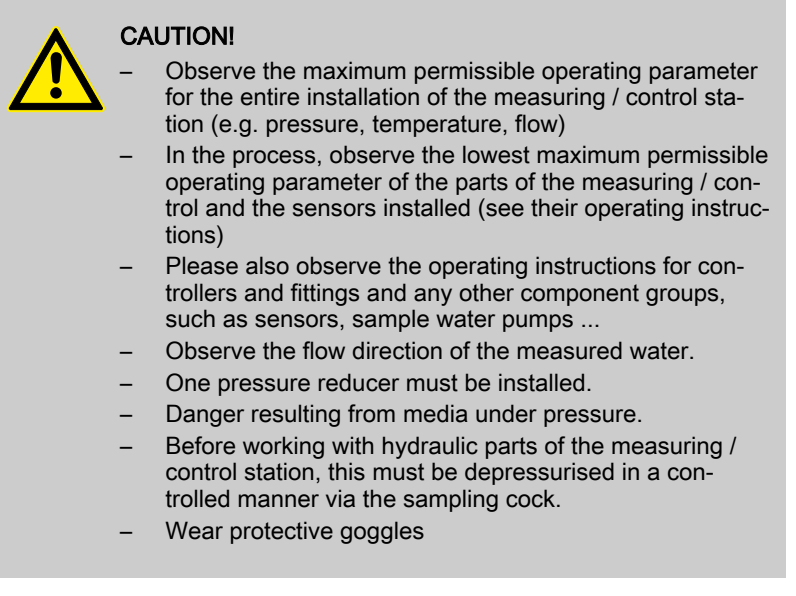

#### Fittings

The bypass fitting (flow gauge) used depends particularly on the measured water, in some cases also from the measured variable or or the combination of the measured variables. The type DGMA with flow controller is always used for all clear water types and the type DLG III for contaminated water is also used for upstream flow controlling.

Hydraulic connection, pipework

With the DGMa, the hydraulic connection of the measured water is carried out using an  $8 \times 5$  mm hose connection. A shut-off ball valve is installed before and after the bypass fitting. The optionally available measuring water filter is installed before the bypass fitting. Each of the bypass fittings have a mounted sampling cock.

### 3.2 Hydraulic test run after installation

A hydraulic test run of the measuring / control station is necessary after successful installation.

- The sampling cock must be closed! Otherwise measured water will escape
- Check all screw connections before the initial commissioning
- Open the shut-off ball valve on the inlet and outlet ends.
- The system must now be hydraulically tight. No fluid must leak out.

If fluid should leak out, the reason for this must be determined and eliminated.

#### 3.2.1 Set the flow meter switching point

- **1.** For testing, reduce the flow the delta<sup>®</sup> Solenoid metering pump must indicate *'Pause'*
- **2.** Check the screw connection for leaks.

The flow gauge DGMa:

Goal: Reduction in flow should switch - 'Pause' on the delta® solenoid metering pump when the inlet is closed

- **1.** Set the flow using the ball valve.
- 2. Set value: 40 l/h
- 3. Test value: 30 to 60 l/h (read-off from the top edge of the float)
- **4.** Loosen the flow gauge.
- **5.** Push the flow gauge upwards in the rail until the delta<sup>®</sup> Solenoid metering pump switches to *'Pause'*.
- **6.** Push the flow gauge down far enough until *'Pause'* on the delta<sup>®</sup> solenoid metering pump has just cancelled.
- **7.** Fasten the flow gauge.
- **8.** For testing, reduce the flow
  - ⇒ the delta<sup>®</sup> Solenoid metering pump must switch to 'Pause'.

### 3.3 Commissioning sensors

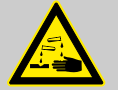

#### WARNING!

- Hazardous substances
- Danger resulting from contact, breathing in or other contaminations with / from substances or media
- Observe the safety data sheet of the substances / media used
- The system operator must ensure that these safety data sheets are available and that they are kept up to date

|           | <ul> <li>CAUTIONI         <ul> <li>The sampling cock must be closed! Otherwise measured water will escape</li> <li>The measured water must be free of air bubbles to guarantee a reliable measurement and control! If air has to be carried along in the measuring water due to the process, the air must be discharged using a suitable technical method.</li> <li>Please also observe the operating instructions for controllers and fittings and any other component groups, such as sensors, sample water pumps</li> </ul> </li> </ul> |
|-----------|----------------------------------------------------------------------------------------------------|
| <u>1.</u> | Retighten all screw connections and check for leaks.                                                                                                    |
| <u>2.</u> | Check the position of all shut-off valves. The position of the shut-off valves must guarantee that the measuring / control station is tight and the flow of the measured water is given.                                                                                                    |
| <u>3.</u> | Commission the measuring / control station                                                                                                    |

### 3.3.1 Run-in time

Preparation

A run-in time must be observed for the chlorine sensor. Depending on the sensor, this may vary between 1 hour and 24 hours. For this purpose, the respective sensor must be located in the measured water to be measured and connected electrically. This measured water must already contain the measured variables in a quality and quantity sufficient for the process.

The running-in of the sensors is described in the operating instructions of the sensor.

## 3.4 Switching of inductive loads

If you connect an inductive load, i.e. a consumer which uses a coil (e.g. an alpha motorised pump), then you must protect your controller with a protective circuit. If in doubt, consult an electrical technician for advice.

The RC member protective circuit is a simple, but nevertheless very effective, circuit. This circuit is also referred to as a snubber or Boucherot member. It is primarily used to protect switching contacts.

When switching off, the connection in series of a resistor and capacitor means that the current can fade out in a damped oscillation.

Also when switching on, the resistor acts as a current limiter for the capacitor charging process. The RC member protective circuit is highly suited to AC voltage supplies.

The magnitude of the resistance R of the RC member is determined according to the following equation:

R=U/IL

(U= Voltage divided by the load // I<sub>L</sub> = load current)

Units: R = Ohm; U = Volt; I<sub>L</sub> = Ampere; C =  $\mu$ F

The magnitude of the capacitor is determined using the following equation:

C=k \* IL

k=0,1...2 (dependent on the application).

Only use capacitors of class X2.

Units: R = Ohm; U = Volt;  $I_L$  = Ampere; C =  $\mu$ F

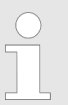

If consumers are connected which have a high starting current (e.g. plug-in, switched mains power supplies), then a means of limiting the starting current must be provided.

The switching-off process can be investigated and documented using an oscilloscope. The voltage peak at the switch contact depends on the selected RC combination.

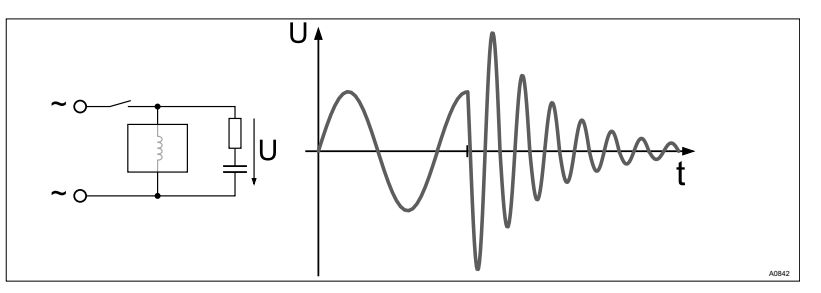

Fig. 9: Switching-off process shown on the oscillogram.

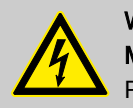

WARNING! Mains voltage

Possible consequence: Fatal or very serious injuries

If mains voltage is connected to one of the terminals XR1-XR3 or XP, then no protective low voltage may be connected to any other of these terminals (SELV).

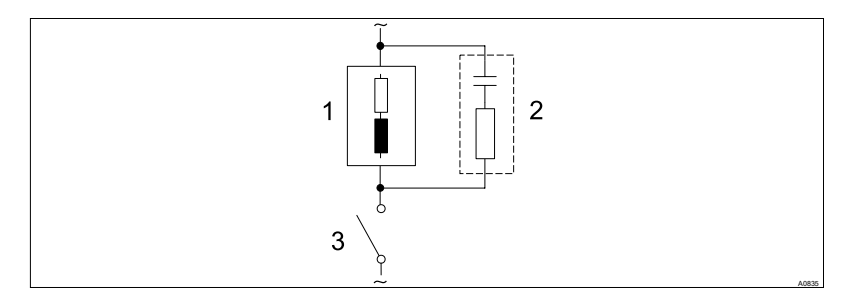

Fig. 10: RC protective circuit for the relay contacts

Typical AC current application with an inductive load:

- 1) Load (e.g. alpha motorised pump)
- 2) RC-protective circuit
  - Typical RC protective circuit at 230 V AC:
  - Capacitor [0.22µF/X2]
  - Resistor [100 ohm / 1 W] (Metal-oxide (pulse-resistant))
- 3) Relay contact (XR1, XR2, XR3)

# 4 Commissioning

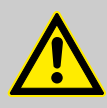

### WARNING!

Run-in time of sensors

This can result is hazardous incorrect metering

Take into consideration run-in times when commissioning

- Correct measuring and metering is only possible if the sensor is working perfectly
- It is imperative that the run-in times of the sensors are adhered to
- The run-in times should be allowed for when planning initial operation
- It may take a whole working day to run-in the sensor
- Please read the operating manual for the sensor

## 4.1 Initial Commissioning

The control module delta<sup>®</sup> has the same language settings as the control module delta<sup>®</sup> connected to the delta<sup>®</sup> solenoid metering pump.

### 4.1.1 Selecting the operating language

Setting the operating language is carried out via the setting menu of the connected delta<sup>®</sup> solenoid metering pump.

## 4.1.2 Selection of the Measured Variable and Measuring Range

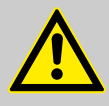

#### WARNING!

Incorrect metering due to incorrect metering range
 Possible consequence: Fatal or serious injuries

- The measuring range of the sensor is essential for the measuring range!
- If the assignment of the measuring range is modified, the settings must be checked in all menus
- If the assignment of the measuring range is changed, the sensor must be recalibrated

# 5 Operating diagram/ Display Symbols

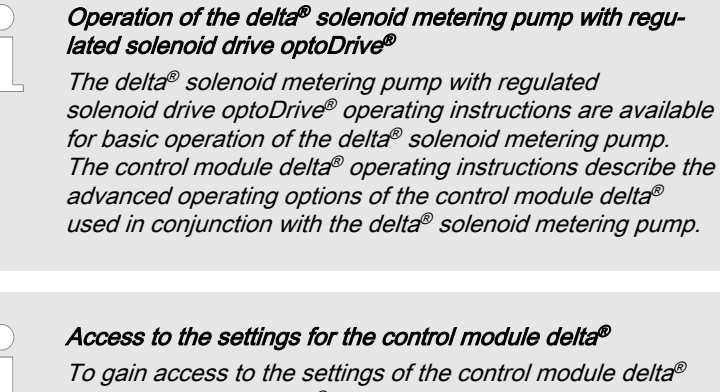

*You must stop the delta® solenoid metering pump using key you must stop the delta® solenoid metering pump using key Solenoid metering pump using key solenoid metering pump using key solenoid metering pump using key and so papear in the display. Only now do you have access to the settings for the control module delta®.* 

# 5.1 Overview of device / operating elements

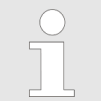

#### Contents of the LCD display

The content of the LCD display can vary depending on the Identcode of the delta® solenoid metering pump.

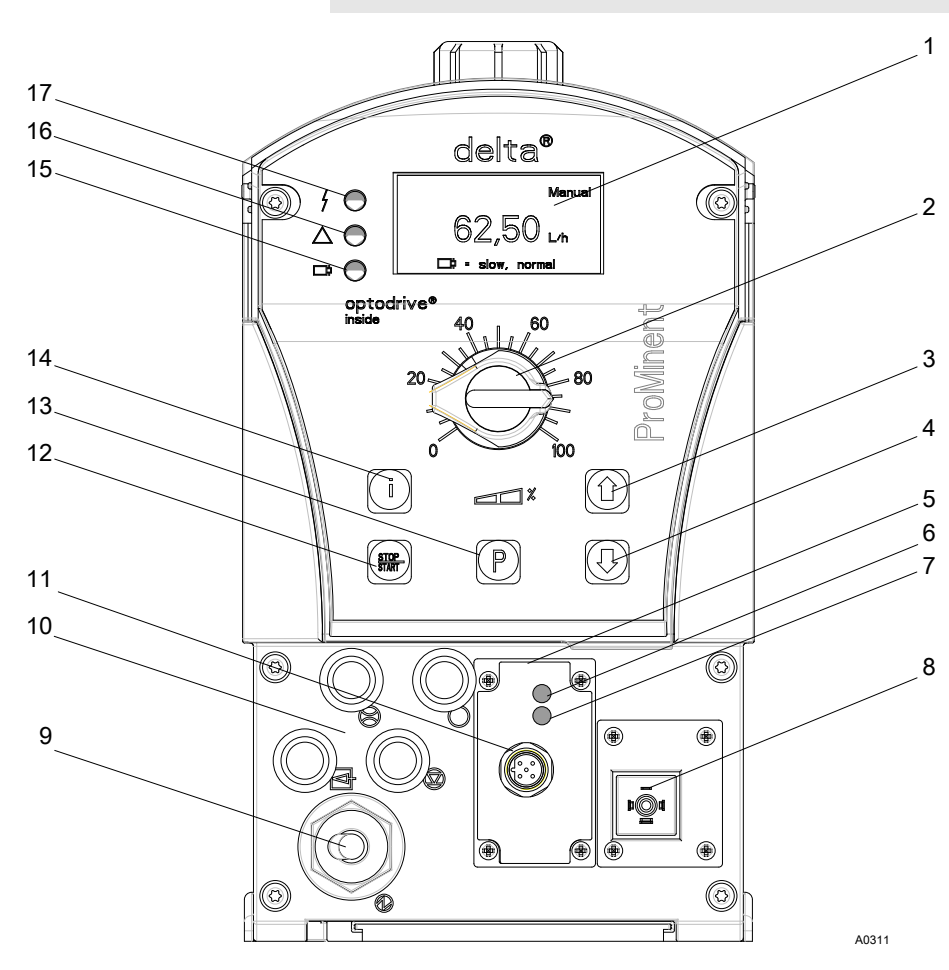

Fig. 11: Operating elements of the delta® solenoid metering pump

- LCD display 1
- Stroke length adjustment knob
- 2 3 UP key
- 4 5 DOWN key
- Control module delta®
- 6 Device LED-LED
- Connecting LED 7
- 8 Relay insert (optional)
- 9 Mains power

- 10 Terminal for the additional functions
- Sensor connection STOP / START key 11
- 12
- P key 13
- 14 i key
- Operating indicator (green) 15
- Warning indicator (yellow) 16
- Fault indicator (red) 17

### 5.1.1 Key functions

| Кеу                   | Operation                      | In continuous displays                                  | In setting mode                                                             |  |
|-----------------------|--------------------------------|---------------------------------------------------------|-----------------------------------------------------------------------------|--|
|                       |                                | (Operation)                                             | (Settings)                                                                  |  |
| STOP / START key      | briefly pressed                | stop pump                                               | stop pump                                                                   |  |
| STOP                  | (0.2 - 1 s)                    | start pump                                              | start pump                                                                  |  |
| P key                 | briefly pressed<br>(0.2 - 1 s) | start batch (only in oper-<br>ating mode "Batch")       | Confirm entry - Jump to<br>next menu option or in the<br>continuous display |  |
|                       | 2 s pressed                    | go to setting mode                                      |                                                                             |  |
|                       | 3 s pressed                    |                                                         | Return <i>[ESCAPE]</i> to the continuous display                            |  |
| i key                 | briefly pressed<br>(0.2 - 1 s) | toggle between the contin-<br>uous displays             |                                                                             |  |
|                       | long pressed<br>(> 1 s)        | go to the second level of the continuous display        |                                                                             |  |
| Arrow keys UP or DOWN | individually pressed (until    | change directly adjustable                              | select another setting.                                                     |  |
|                       | double arrows appear)          | variables                                               | change individual figure or number.                                         |  |
|                       |                                |                                                         | at the upper end of a selec-<br>tion, effect similar to the<br>ESC key      |  |
|                       | simultaneously pressed         | suction (in continuous dis-<br>play "stroke frequency") |                                                                             |  |

# 5.2 Continuous display add-on, control module delta®

In the main display, extra displays for the control module delta<sup>®</sup> can be inserted in addition to the delta<sup>®</sup> solenoid metering pump displays.

The control module delta<sup>®</sup> displays are the values for the setpoint and actual values of the control module delta<sup>®</sup>.

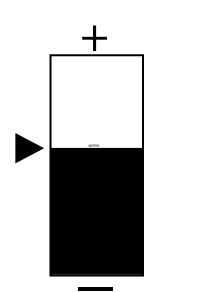

*Fig. 12: Setpoint symbol (12x24 pixels)* 

- I. Setpoint (of the control module delta<sup>®</sup>) in very large portrayal (12x24 pixels) in the selected units (ppm, pH or mV)
- II. Actual value [i] (Input value for the control module delta<sup>®</sup>) in very large portrayal (12x24 pixels) in the selected units (ppm, pH or mV)
- III. Existing continuous displays of the delta<sup>®</sup> solenoid metering pump

Format for the main displays:

- Setpoint
- Chlorine: 🗑 XXX.YY ppm
- pH: 🗑 XX.YY pH
- Redox: XXX mV

Display: Only the measured value is displayed = Actual value

Display: Measured value with a 🔒 in front of it = Setpoint

# 5.3 Secondary display control module delta®

Both the setpoint value and the current actual value of the control module delta  $^{\rm @}$  are displayed In the secondary display.

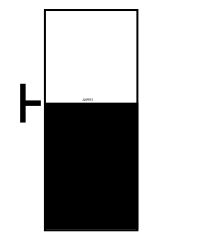

Fig. 13: Setpoint symbol (8x8 points)

- I. Setpoint  $\frac{1}{2}$  (of the control module delta<sup>®</sup>) in the selected units (ppm, pH or mV)
- II. Actual value [i] (input value of the control module delta®<sup>®</sup>) in the selected units (ppm, pH or mV)
- III. Current value (input value of the control module delta<sup>®</sup>) in xx.xx mA
- IV. Existing continuous displays of the delta<sup>®</sup> solenoid metering pump

Format for the secondary displays

- ( = Setpoint):
- Chlorine: XXX.YY ppm
- pH: XX.YY pH
- Redox: XXX mV

Display: Only the measured value is displayed = Actual value

Display: Measured value with a in front of it = Setpoint

## 5.4 Activate/deactivate control module delta®

The following menu is used to place the delta<sup>®</sup> solenoid metering pump in control module delta<sup>®</sup> operating mode.

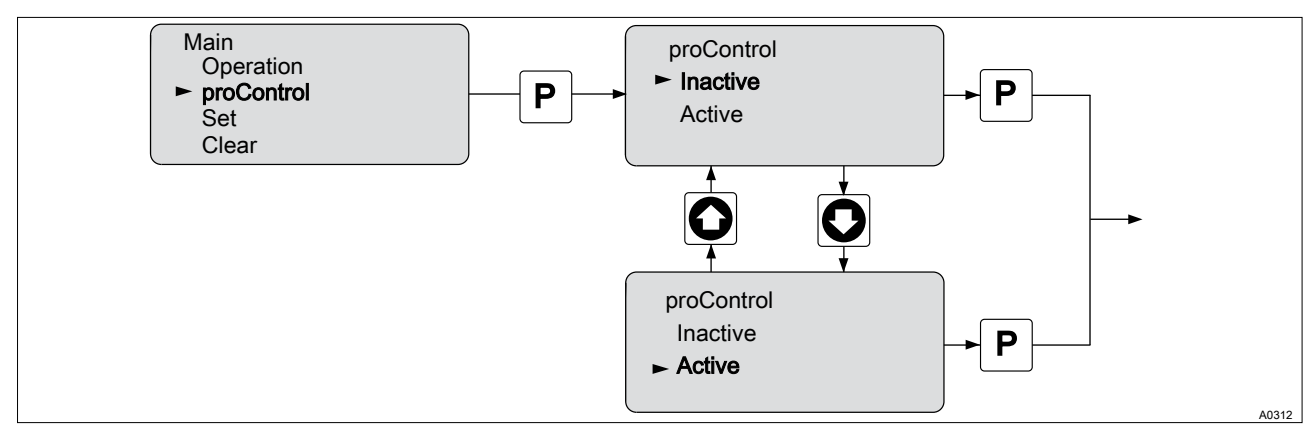

Fig. 14: Activate/deactivate control module delta®

If the control module delta<sup>®</sup> is *'switched'* to active then regulation or control of the delta<sup>®</sup> solenoid metering pump is carried out by the control module delta<sup>®</sup>. This independent of which operating mode the delta<sup>®</sup> solenoid metering pump was previously in. If the control module delta<sup>®</sup> is switched to *'inactive'*, then the delta<sup>®</sup> solenoid metering pump returns to its original operating status.

In the inactive state, no error or warning messages are transferred to the delta® solenoid metering pump.

If the control module delta<sup>®</sup> was *'switched'* to active then the symbol appears in the operating indicator of the delta<sup>®</sup> solenoid metering pump to signal that the control module delta<sup>®</sup> is working in active mode. At the same time, the *'Connection LED'* switches to green in control mode.

The text '*†* **Raise**' or ' *↓* **Lower'** appears in the operating mode [display text].

# 5.5 Selection of the Measured Variable and Measuring Range

The control module delta<sup>®</sup> has a 4 - 20 mA input. A sensor can be connected to this input. The control parameter, the menu navigation and the continuous display are sensor specific.

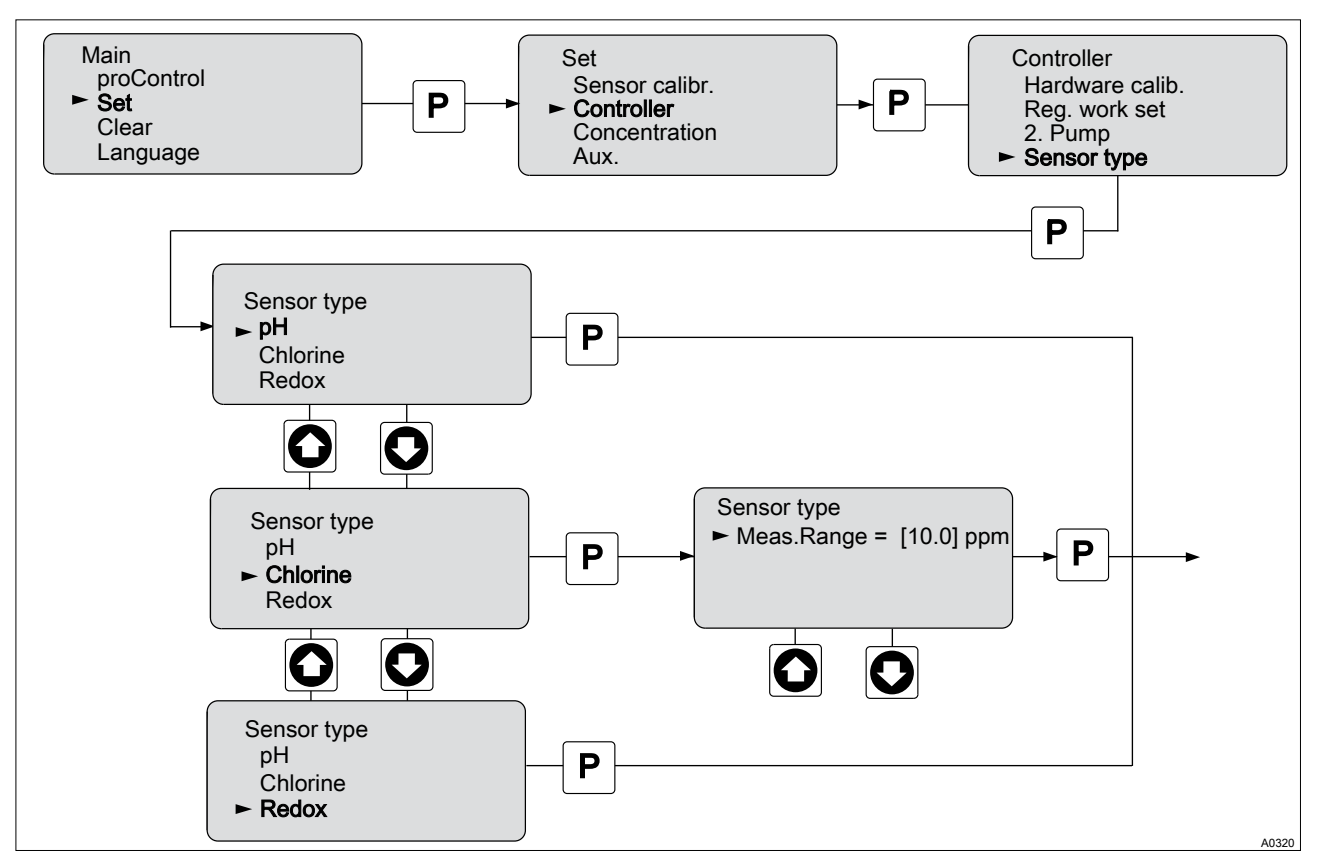

Fig. 15: Selection of the Measured Variable and Measuring Range

Using the menu item *'Sensor Type'*, you are able to select the respective sensor. The different versions or measurement ranges of the sensors can also be selected in this menu item.

| Sensors  | Types                                                                     |
|----------|---------------------------------------------------------------------------|
| Redox    | Only one sensor version is operated with the measuring transducer "RhV1". |
|          | <ul> <li>1,000 mV ⇒ 20 mA</li> <li>0 mV ⇒ 4 mA</li> </ul>                 |
| Chlorine | Measuring range from 0 20 ppm                                             |
| рН       | Only one sensor version is operated with the measuring transducer "pHV1". |
|          | <ul> <li>-500 mV ~ pH 0 ⇒ 20 mA</li> <li>500 mV ~ pH 14 ⇒ 4 mA</li> </ul> |

### 5.6 Setting the limit values

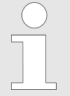

#### Hysteresis

An hysteresis is installed here so that when in the range of the limit value of the control module delta<sup>®</sup>, switching is not constantly carried out between the control and base load metering.

The hysteresis is approx. 2% of the measuring range:

– ('Limit value up' minus 'Limit value down') \* 2 %

You have the possibility of setting the permissible value for the controlling for each sensor type. When a measurement value lies outside this limit value, the control will be discontinued. Basic load control is only active in this case.

If the measurement value lies outside the limit value than a warning is reported and the symbol <sup>!</sup> is displayed in the status display of the delta<sup>®</sup> solenoid metering pump.

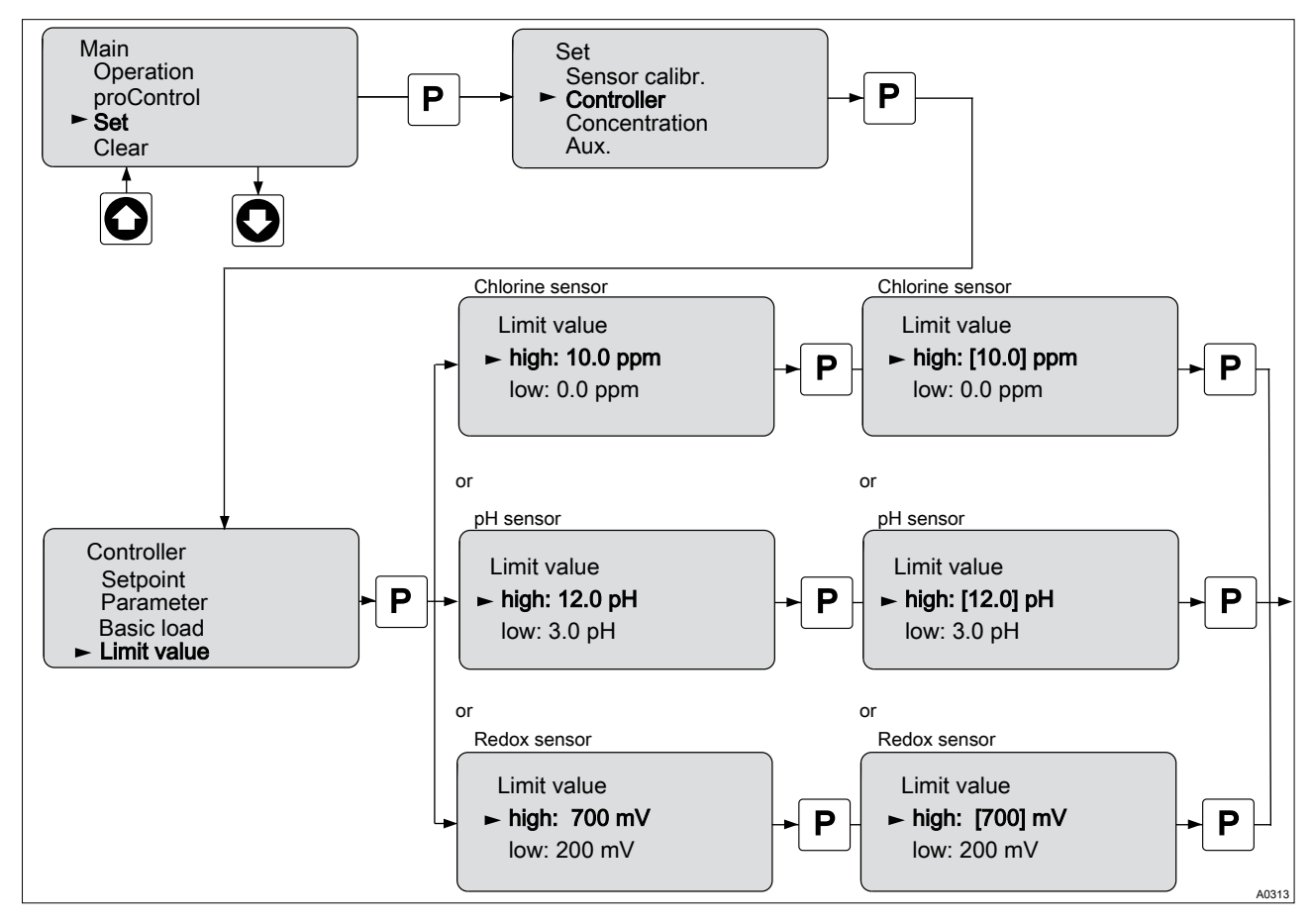

Fig. 16: Setting the limit values

| Sensor   | Factory setting |          | Settings                                                              |
|----------|-----------------|----------|-----------------------------------------------------------------------|
|          | top             | bottom   |                                                                       |
| Chlorine | 0 ppm           | 20 ppm   | 0 ppm up to the maximum value of the sensor. In increments of 0.1 ppm |
| рН       | 0 pH            | 14 pH    | 0 pH to 14 pH. In increments of 0.1 pH                                |
| Redox    | 0 mV            | 1,000 mV | 0 mV to 1,000 mV. In increments of 1 mV                               |

# 5.7 Setting the basic load

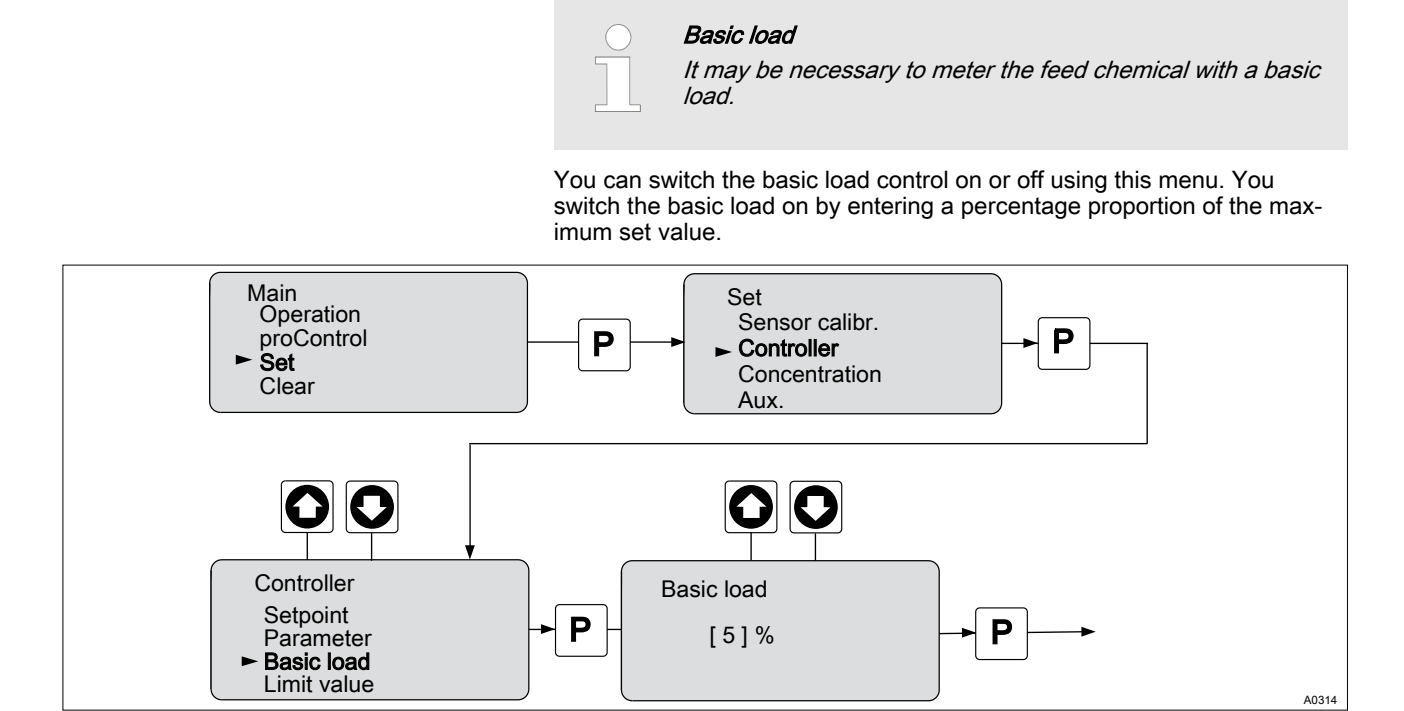

Fig. 17: Setting the basic load

| Basic load     | Settings                                                                     |
|----------------|------------------------------------------------------------------------------|
| Setting values | 0 % to 100 % in increments of 1 %. Start value of 0 %. 0 % = Basic load off. |

# 5.8 Setpoint adjustment

The setpoint can be set from this menu. In the continuous display a  $\blacksquare$  is placed in front of the setpoint display value.

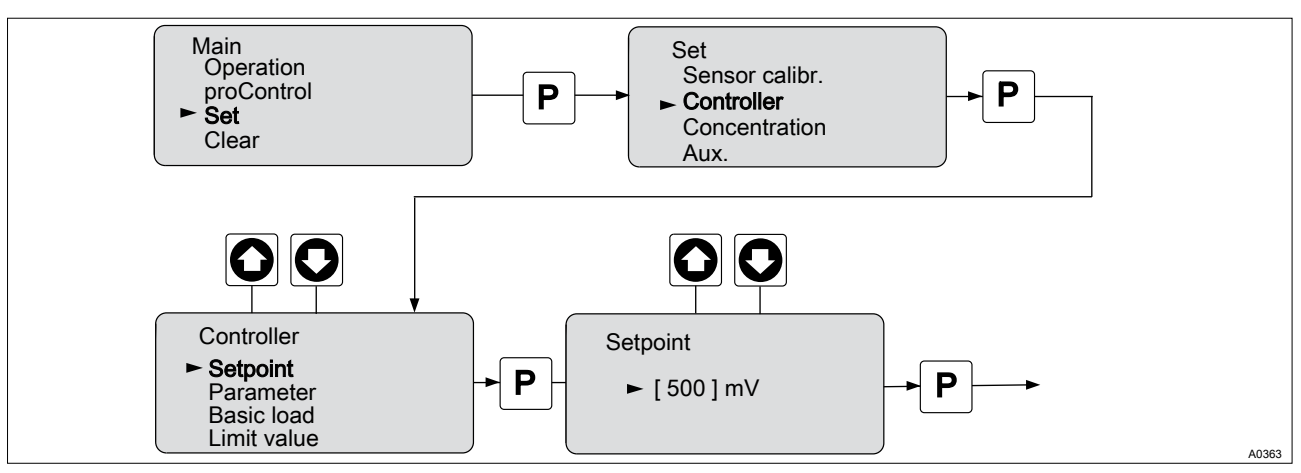

#### Fig. 18: Setpoint adjustment

| Setting  |                | Possible values |             |             |         |
|----------|----------------|-----------------|-------------|-------------|---------|
| Display  | Starting value | Increment       | Lower value | Upper value | Remarks |
| mV       | 500 mV         | 1 mV            | 0 mV        | 999 mV      | Redox   |
| pH       | pH 7.00        | pH 0.01         | pH 0.00     | pH 14.00    |         |
| Chlorine | 5.00 ppm       | 0.01 ppm        | 0 ppm       | 20 ppm      |         |

The upper and lower value can only be set within the range of the set limit values, see *Chapter 5.6 'Setting the limit values' on page 23.* The values in the table show the maximum possible range.

# 5.9 Checkout time adjustment

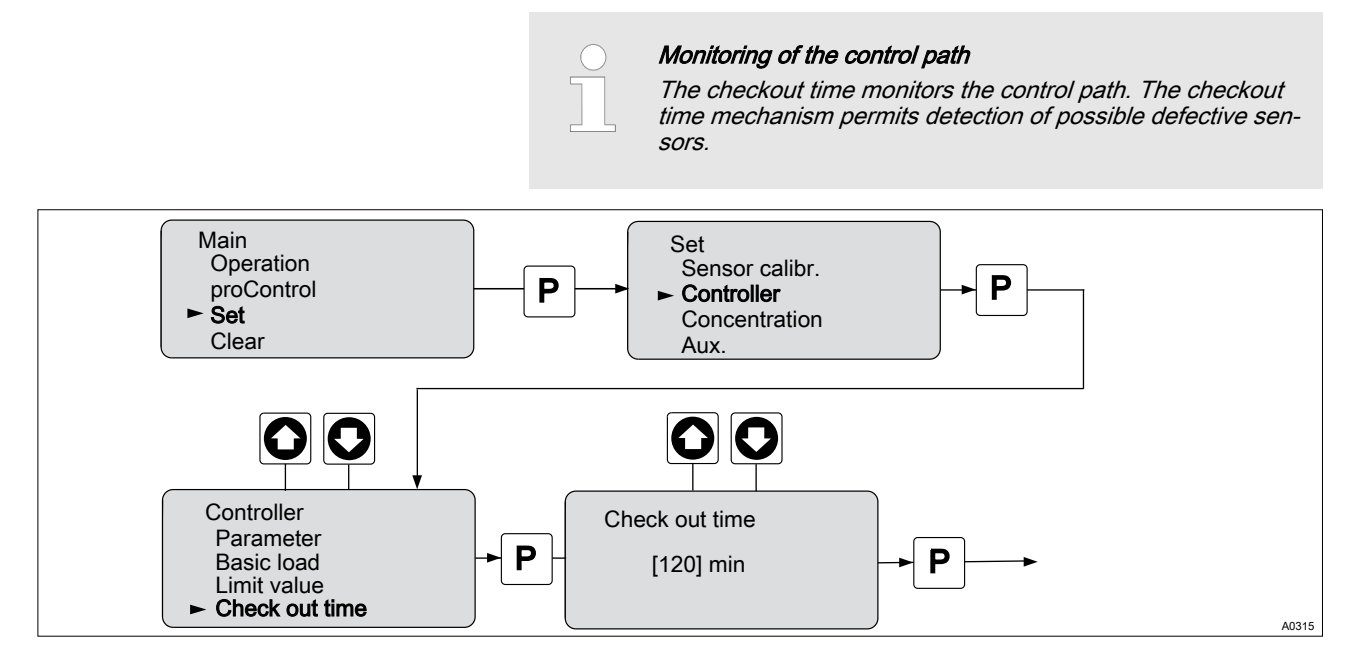

Fig. 19: Checkout time adjustment

Each control path has a dead time. The dead time is the time, which the

Determining the dead time and setting the checkout time

control path requires to detect a change or addition of metered chemicals using its own instrumentation.

You must select the checkout time so that it is greater than the dead time. You can determine the dead time, by operating the metering pump in manual mode and, for example, metering acid.

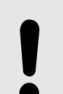

# NOTICE!

Dead time determination

You should only determine the dead time if the current process cannot be negatively influenced by manual metering.

You must determine the time, which the control path (i.e. the entirety of controllers, sensors, measurement water, in-line probe housings, etc.) requires to detect a first change in the measured value starting from the beginning of metering. This time is the 'dead time'. A safety margin, e.g. 25%, must be added to this dead time. You must allocate an appropriate safety margin for your own particular process. If after the checkout time has elapsed, the setpoint is not reached, see & Chapter 5.8 'Setpoint adjustment' on page 25, the metering pump switches to base load metering.

If the control module delta<sup>®</sup> has not reached the defined thresholds once the checkout time has elapsed, then the control module delta<sup>®</sup> switches over to base load operation. In the higher-level system, in this case the delta<sup>®</sup> solenoid metering pump, a warning is emitted and the symbol IC is output to the status display of the delta<sup>®</sup> solenoid metering pump.

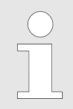

The threshold value equals 90 % of the setpoint. This value (90 % of the setpoint) must be achieved within the checkout time.

### Operating diagram/ Display Symbols

| Settings       | Comment                         |
|----------------|---------------------------------|
| Settings       | 1 min to 999 min in 1 min steps |
| Starting value | Off = 0 min)                    |

Resetting after activation of the checkout time

If the control module delta<sup>®</sup> is in *'checkout time'* mode, then base load metering is active. However it you want to return to normal control mode, then the control time must be restarted. To restart the control time, the expressed was be pressed.

# 5.10 Setting the control module delta®

The controlled system can be adjusted via this menu. The feed chemical that will be metered must be selected, e.g. "raise" or "lower".

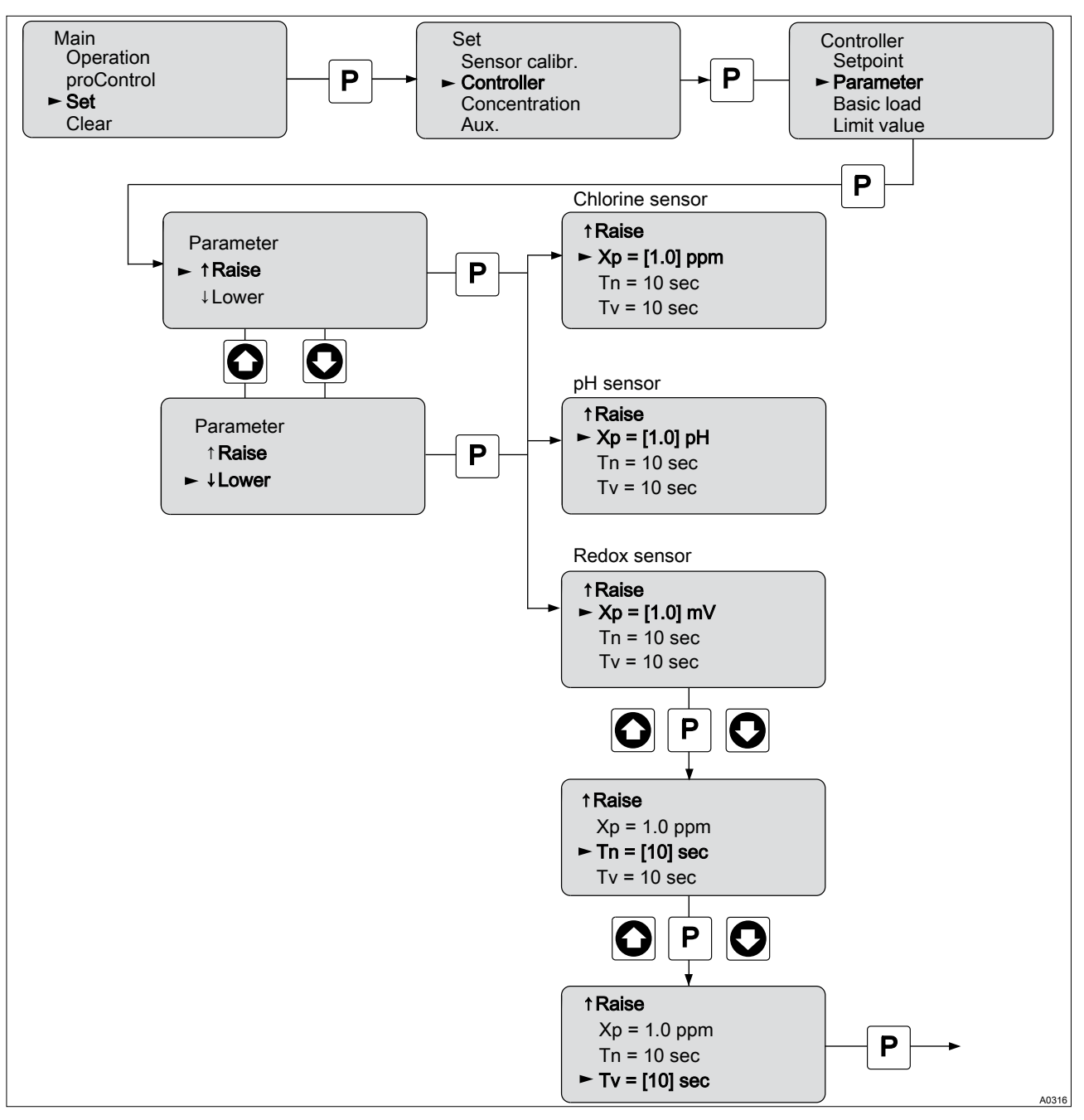

Fig. 20: Setting the control module delta®

Then the parameter for the controlled system can be adjusted. These are:

- X<sub>p</sub> → KP (reciprocal proportional coefficient)
- T<sub>N</sub>  $\Rightarrow$  I-controller reset time in seconds
- T<sub>V</sub> ⇒ Derivative time of D-control in seconds

| T <sub>N</sub> | Tv | Controllers   |
|----------------|----|---------------|
| 0              | 0  | P controller  |
| >0             | 0  | PI controller |

## Operating diagram/ Display Symbols

| T <sub>N</sub> | Tv | Controllers    |
|----------------|----|----------------|
| 0              | >0 | PD controller  |
| >0             | >0 | PID controller |

| Sensor   | Parameter      | Comment                                                                                                    |
|----------|----------------|----------------------------------------------------------------------------------------------------|
| Chlorine | Set point      | 0.01 ppm to the upper limit of the measuring range. In increments of 0.01 ppm. Start value: 50 $\%$ of the measuring range |
|          | X <sub>p</sub> | 0 to measuring range in increments of 0.01 ppm. Start value: 10 $\%$ of the measuring range                                |
|          | T <sub>N</sub> | 0 s to 9999 s in increments of 1s. Start value 0 s.                                                                        |
|          | T <sub>V</sub> | 0 s to 9999 s in increments of 1s. Start value 0 s.                                                                        |
| рН       | Set point      | pH 0,01 pH to 14 pH in increments of 0.01 pH. Start value 50 % of measuring range                                          |
|          | X <sub>p</sub> | 0 pH to measuring range in increments of 0.01 pH. Start value: 10 $\%$ of the measuring range                              |
|          | T <sub>N</sub> | 0 s to 9999 s in increments of 1s. Start value 0 s.                                                                        |
|          | T <sub>V</sub> | 0 s to 9999 s in increments of 1s. Start value 0 s.                                                                        |
| Redox    | Set point      | 0 mV to 1,000 mV in increments of 1 mV. Start value: 50 $\%$ of the measuring range                                        |
|          | X <sub>p</sub> | 0 mV to 1,000 mV in increments of 1 mV. Start value: 10 $\%$ of the measuring range                                        |
|          | T <sub>N</sub> | 0 s to 9999 s in increments of 1s. Start value 0 s.                                                                        |
|          | T <sub>V</sub> | 0 s to 9999 s in increments of 1s. Start value 0 s.                                                                        |

# 5.11 Factory settings of the control module delta®

The factory settings that are loaded always refer to the current sensor used (pH, Redox or chlorine).

If the request is acknowledged with 'yes', then the default values for the characteristic curve data, measurement range, set value and control parameters can be loaded.

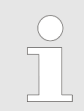

**Default values for the characteristic curve data** As the parameters for the characteristic curve are default values, the sensors must be calibrated.

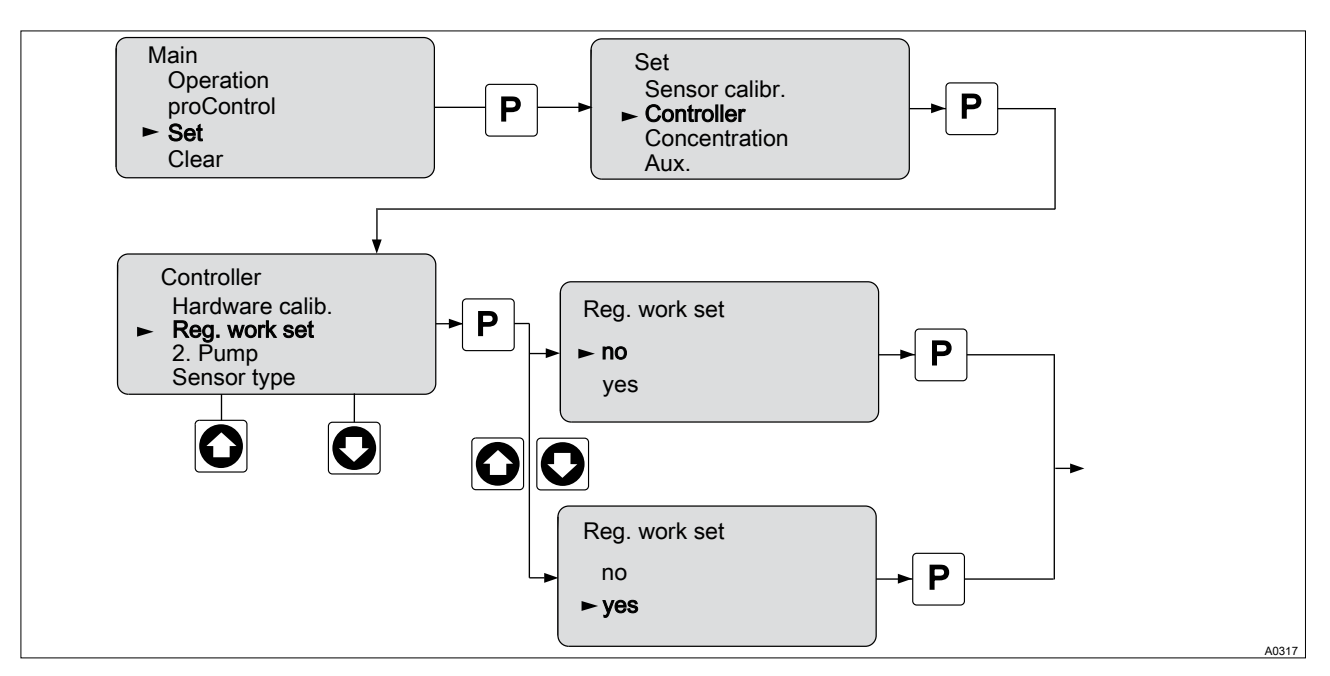

Fig. 21: Factory settings of the control module delta®

| Parameter                | Value                       |       |         | Comment                                        |
|--------------------------|-----------------------------|-------|---------|------------------------------------------------|
|                          | Chlorine                    | рН    | Redox   |                                                |
| Measuring range bottom   | 0 ppm                       | 0 pH  | 0 mV    |                                                |
| Measuring range top      | 10 ppm                      | 14 pH | 1000 mV |                                                |
| Set point                | 50 % of the measuring range |       |         |                                                |
| Set point                | 50 % of the measuring range |       |         |                                                |
| Parameter X <sub>p</sub> | 10 % of the measuring range |       |         |                                                |
| Parameter T <sub>N</sub> | 0 sec.                      |       |         |                                                |
| Parameter $T_V$          | 0 sec.                      |       |         |                                                |
| Characteristic curve     | Default E                   |       |         | Default parameter for the characteristic curve |

# 5.12 Setting up "Two pump operation"

The control module delta<sup>®</sup> can also be operated in two pump operation. To do this different parameters can be entered for the second pump.

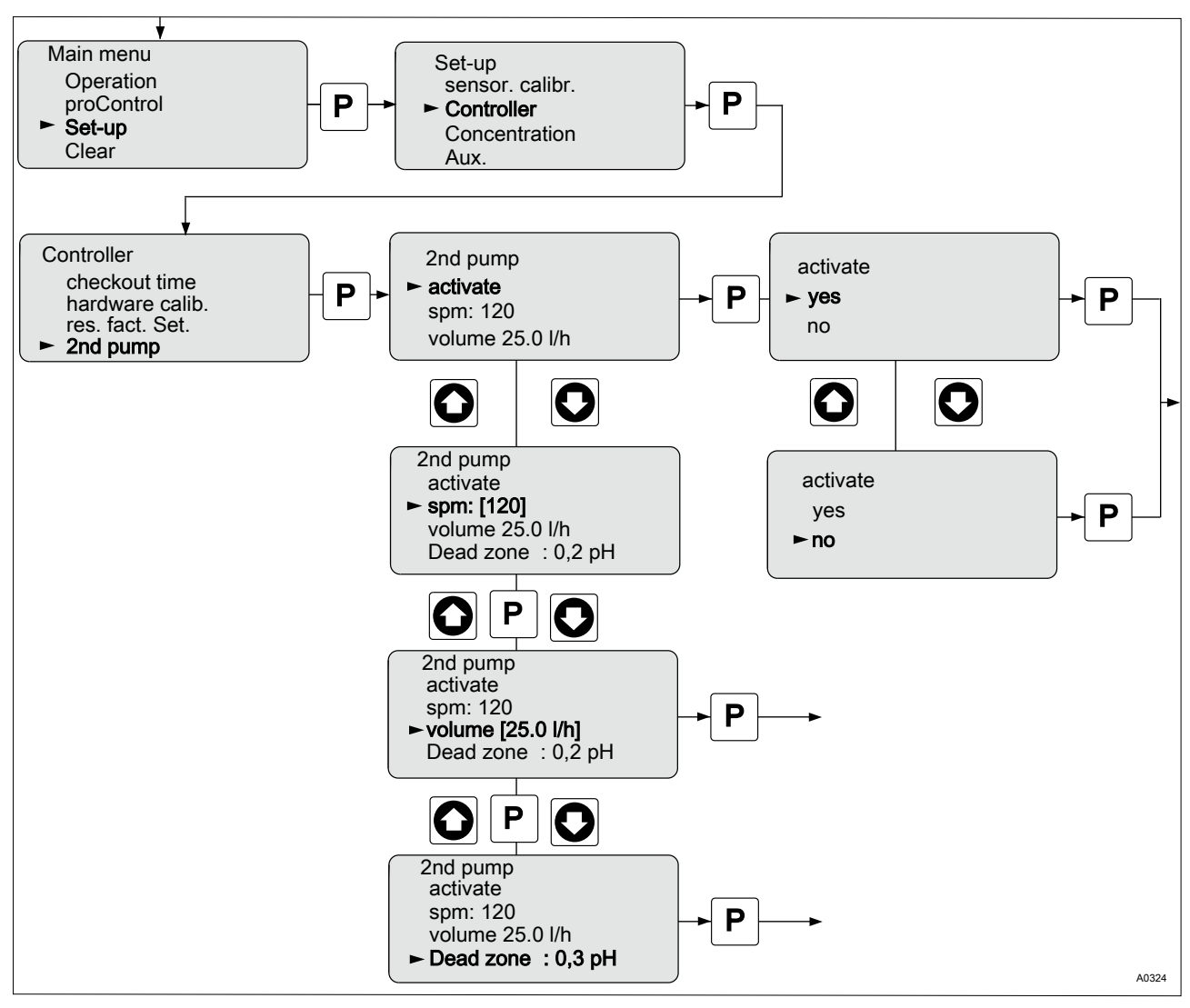

Fig. 22: Setting up "Two pump operation"

The control module delta $^{\ensuremath{\mathbb{R}}}$  now directly controls the second pump via the relay output of the delta $^{\ensuremath{\mathbb{R}}}$  solenoid metering pump.

| Settings     | Comment                                                                                                    |
|--------------|----------------------------------------------------------------------------------------------------|
| Activate     | The control is only active if the control relay in the delta <sup>®</sup> solenoid metering pump has been activated.                           |
| Strokes/min. | Pump stroke rate in strokes/minute. Maximum 180/min.                                                                                           |
| Volume       | Volume in I/hour                                                                                                    |
| Dead zone    | During switching over of metering from pump 1 to pump 2 there is an interval during which no pump is metering. This interval is the dead zone. |

### 5.12.1 Setting the controller pulse of the second pump

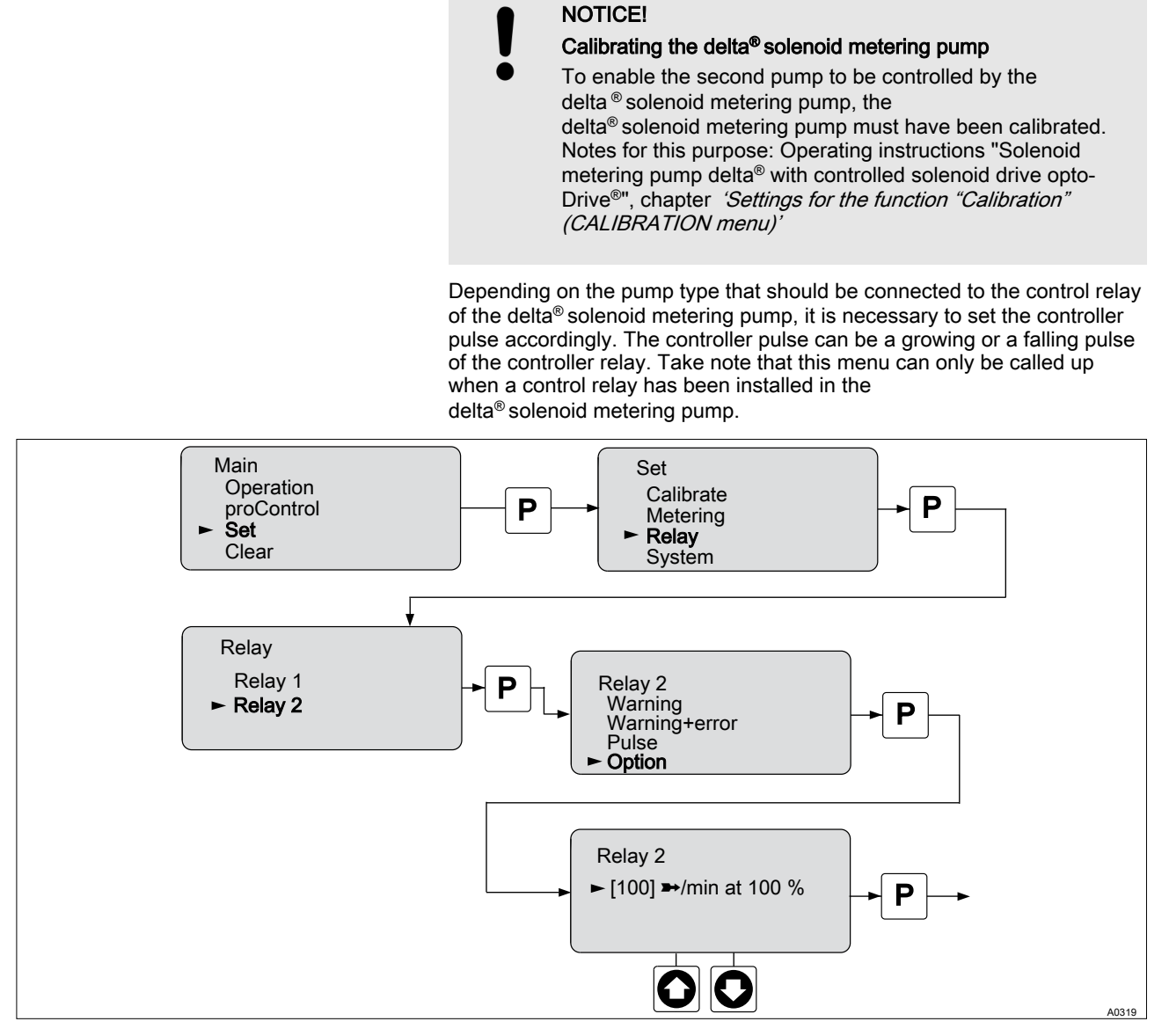

Fig. 23: Menu for adjusting the controller pulse of the second pump

# 5.13 Use of the current output of the delta®®

It is possible, using the current output of the delta<sup>®</sup> to output the current which is measured at the control module current input. To enable this function, the control relay with current output must be installed in the delta<sup>®</sup>.

Hence this menu can only be called in the display if a control relay with current output is installed in the delta<sup>®</sup>.

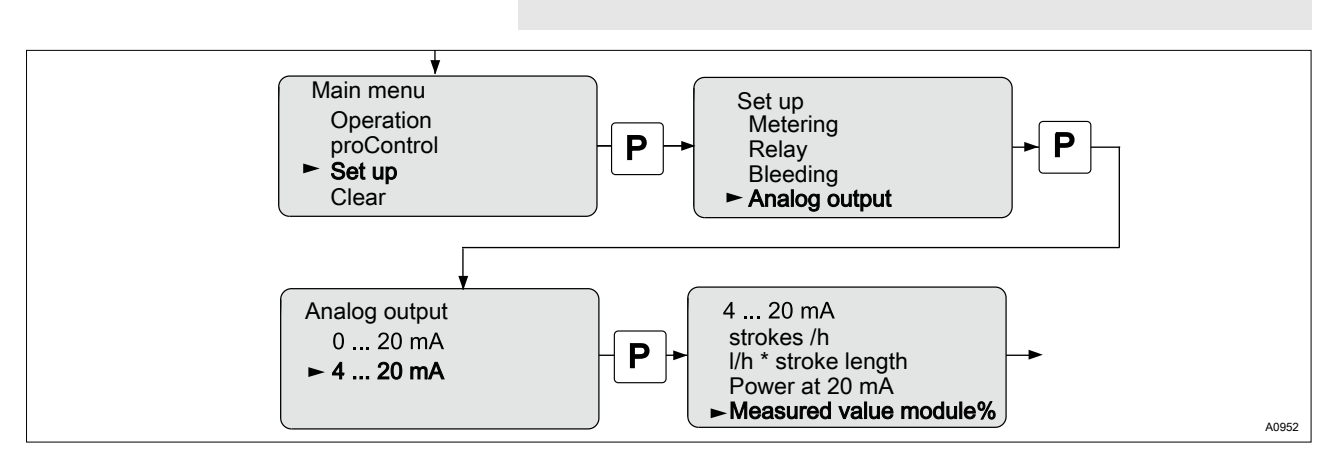

Fig. 24: Current output activation menu

# 6 Measured variables control module delta<sup>®</sup>

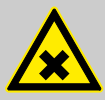

#### WARNING!

Danger of incorrect metering

This can result in hazardous incorrect metering

During initial commissioning, the measured variable and the measuring range of the sensor must be set prior to calibration.

During all work on or with the sensors, also observe the relevant technical documentation of the sensors.

#### Sensor measuring range

You must match the controller measuring range to the measuring range of the chlorine sensor used.

| Measured variable                                                  | Default measuring range |  |
|--------------------------------------------------------------------|-------------------------|--|
| Chlorine                                                           | 10 ppm                  |  |
| The measuring ranges can be continuously adjusted from 0.5 20 ppm. |                         |  |

| pH Measured variable  | Typical measuring range |
|-----------------------|-------------------------|
| Measuring range       | 0 20 mA                 |
| Display range         | At least pH -1.45 15.45 |
| Reference temperature | + 25 °C                 |
| Resolution            | pH 0.01                 |

| Redox measured variable | Typical measuring range |
|-------------------------|-------------------------|
| Measuring range         | 0 mV + 1000 mV          |
| Resolution              | 1 mV                    |

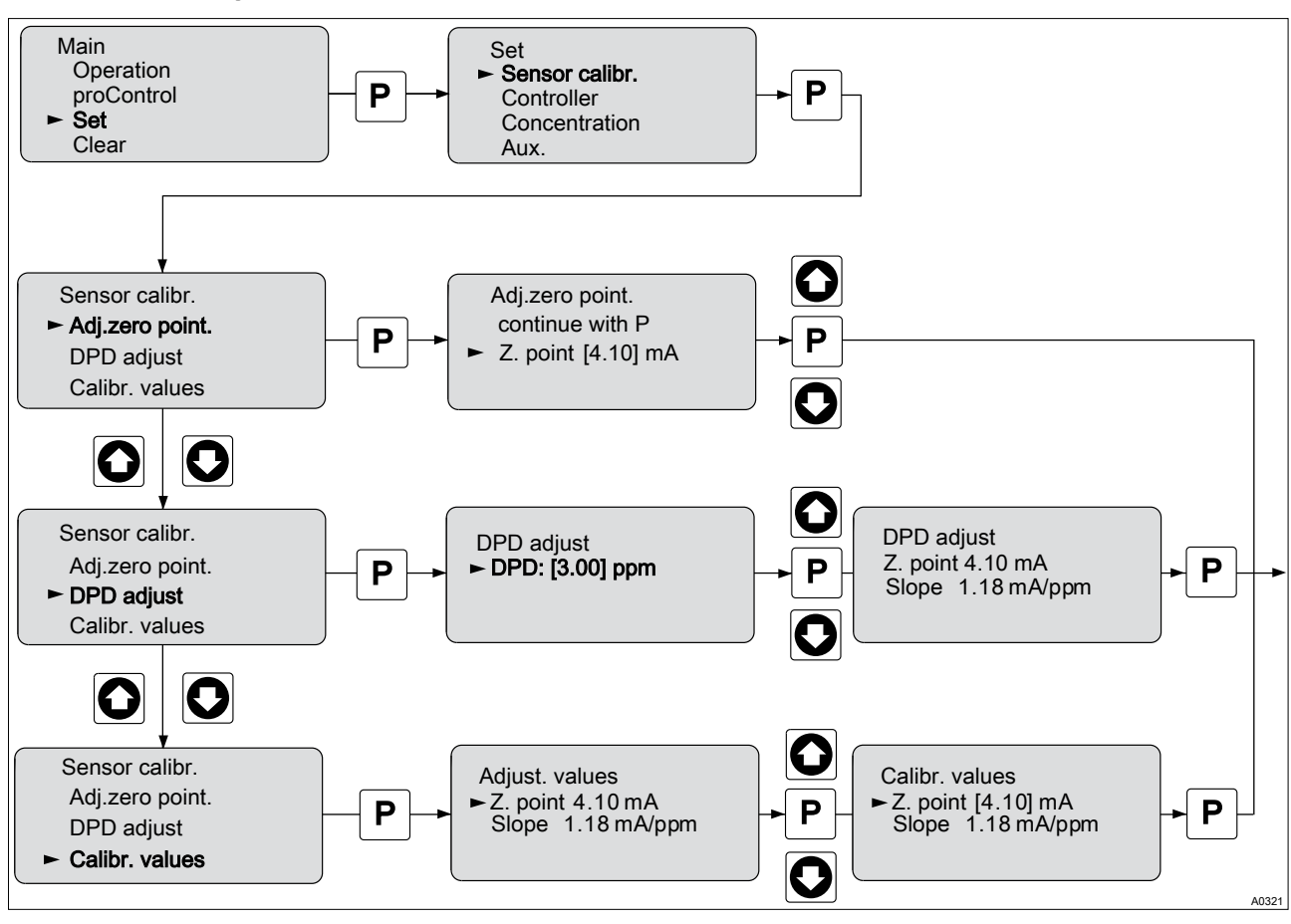

## 6.1 Calibrating the sensor for chlorine

Fig. 25: Calibrating the sensor for chlorine

# 6.1.1 Preparing the calibration of the sensor for chlorine

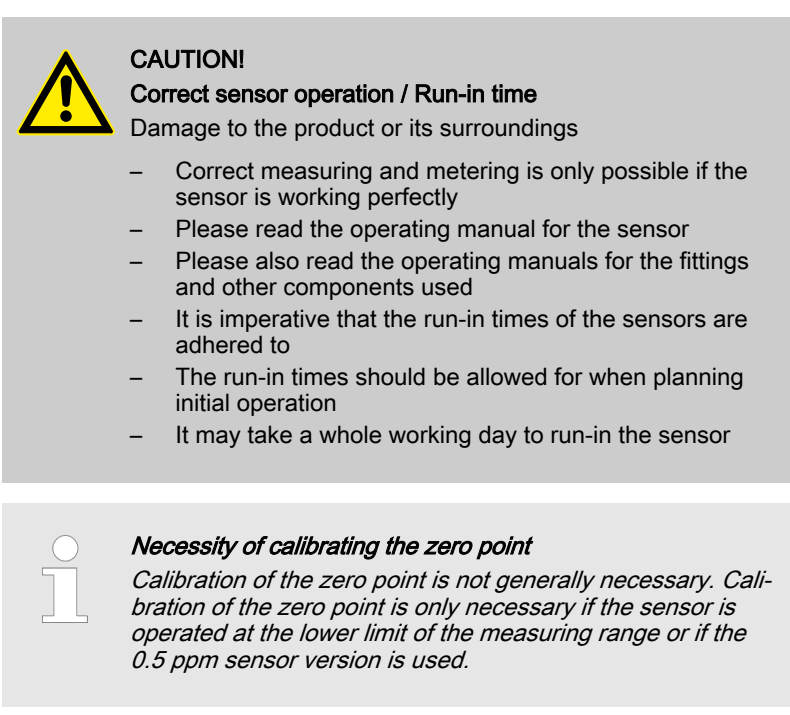

During the calibration, the control module delta<sup>®</sup> sets the actuating outputs to '0'. The mA standard signal outputs are frozen. The reading frozen at the start of calibration is suggested as a DPD value. The DPD value can be set using the arrow keys.

### 6.1.2 Calibration of Zero Point and Gradient

|                                        | <ul> <li>NOTICE!</li> <li>Prerequisites for correct calibration of the sensor gradient</li> <li>The DPD method required by the metering medium employed will be used</li> <li>The run-in time for the sensor has been adhered to</li> <li>There is permitted and constant flow at the flow gauge</li> <li>There is temperature equalisation between the sensor and the sample water</li> <li>There is a constant pH value in the permitted range</li> </ul> |
|----------------------------------------|----------------------------------------------------------------------------------------------------|
| Calibrating the chlorine sensor: slope | The sensor is fitted, flushed with sample water and connected electrically to the control module delta $^{\mbox{\tiny @}}$ and run-in.                                                                                                    |
|                                        | There has to be adequate metering medium in the sample water for cali-<br>bration (> 2% of the measuring range of the sensor).                                                                                                    |
|                                        | Remove sample water directly at the measuring point and using an appropriate reference method (e.g. DPD, titration etc.), determine the content of metering medium in the sample water in <i>'ppm'</i> . Enter this value in the control module delta <sup>®</sup> as follows:                                                                                                    |
|                                        | <b>1.</b> Select the calibration menu <i>[Sensor Calibration]</i> . The press the button <b>P</b>                                                                                                    |
|                                        | <b>2.</b> Take a sample of water and perform a reference measurement immediately.                                                                                                    |
|                                        | 3. Select the unit <i>'DPD adjust'</i> to be calibrated using the buttons 🕑 or                                                                                                    |
|                                        | <b>4.</b> The press the button <b>P</b>                                                                                                    |
|                                        | $\Rightarrow$ The current reading will now be frozen.                                                                                                    |
|                                        | 5. When necessary, adapt the ppm value determined using keys 🖾 and 🙆                                                                                                    |
|                                        | ⇒ The ppm value of the sensor shown in this display now corresponds to the reading in 'ppm'.                                                                                                    |
|                                        | 6. The press the button 🕑                                                                                                    |
|                                        | ⇒ The display now shows the value determined for the zero point<br>and gradient. Refer to the Error Message table should an error<br>be displayed                                                                                                    |
|                                        |                                                                                                    |
|                                        | Necessity of calibrating the zero point     Calibration of the zero point is not concretly possessory. Cali                                                                                                    |
|                                        | bration of the zero point is only necessary if the sensor is<br>operated at the lower limit of the measuring range or if the                                                                                                    |

0.5 ppm sensor version is used.

#### Measured variables control module delta®

Calibrating the chlorine sensor: Zero point

A container with water, which is free of additives that could falsify the measured result, is needed for calibration. Immerse the sensor removed that is still connected to the control module delta<sup>®</sup> electrically into this water. Stir the sensor around the water for approx. 5 minutes until the reading on the on the control module delta<sup>®</sup> is displayed steady and close to  $\mathcal{O}'$ .

- **1.** Select the calibration menu *[Sensor Calibration]*. The press the button
- 2. Select the unit '*Adj. zero point*' to be calibrated using the buttons 🖸 or 🙆
- 3. Continue with P
  - ⇒ A prompt is shown in the display
- **4.** ► Adapt the *'Zero point'* value displayed during the calibration using the buttons (②) or (③) and when necessary, accept the value using the button (④)
  - ⇒ Refer to the Error Message table should an error be displayed

#### NOTICE!

Then definitively calibrate the gradient with a suitable reference method (e.g. DPD. titration etc.).

# 6.2 Sensor pH calibration

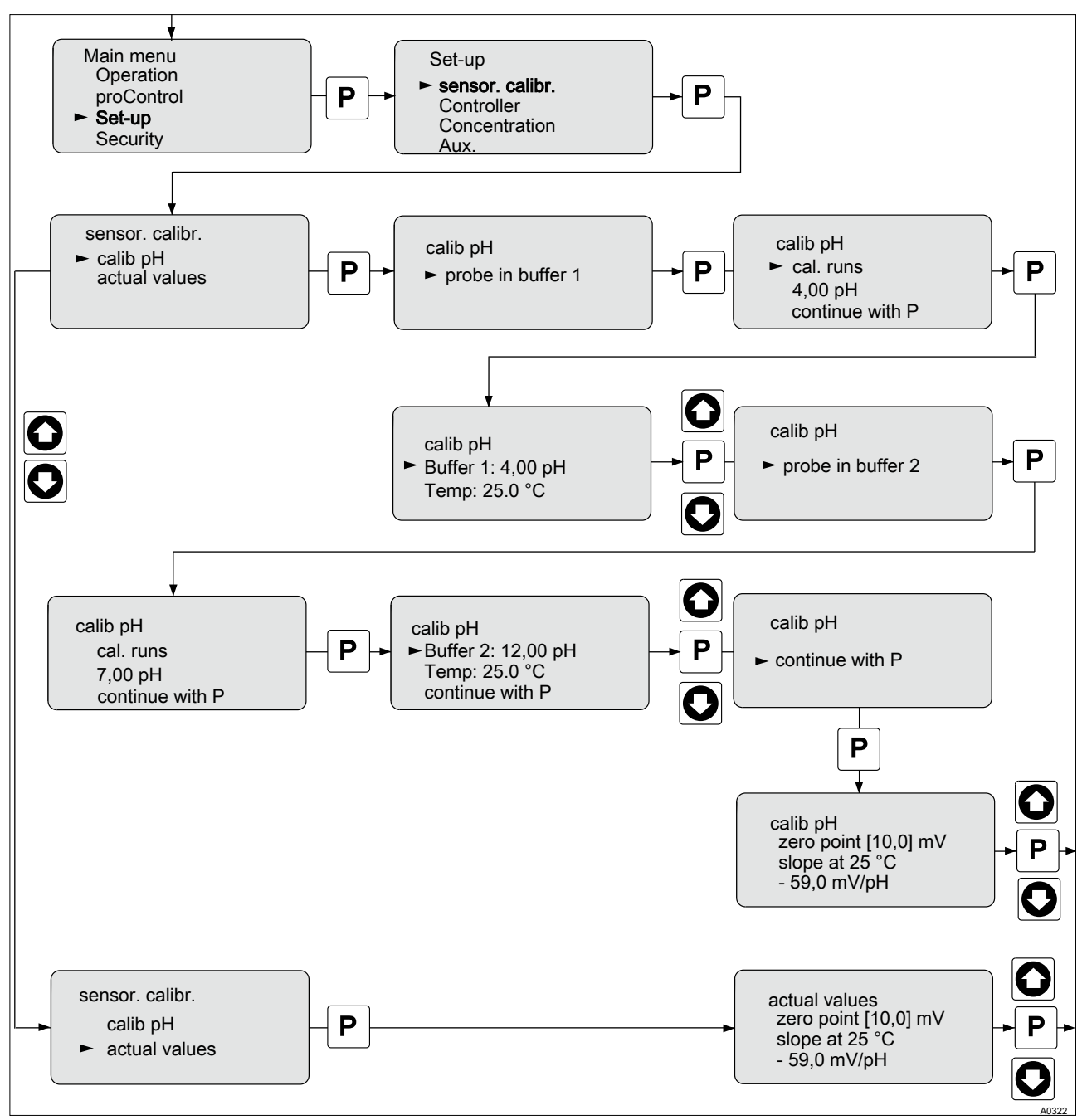

Fig. 26: Sensor pH calibration

# 6.3 Calibrating the sensor for Redox

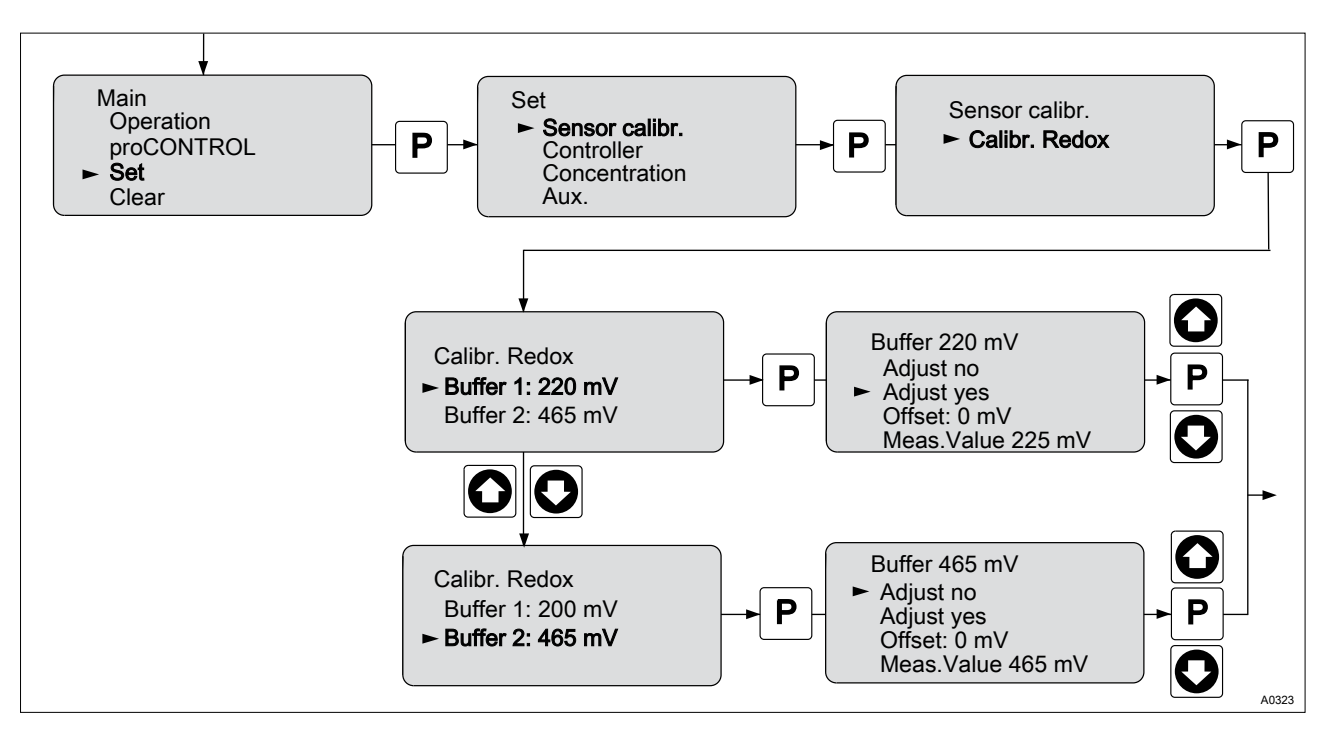

Fig. 27: Calibrating the sensor for Redox

Troubleshooting

# 7 Troubleshooting

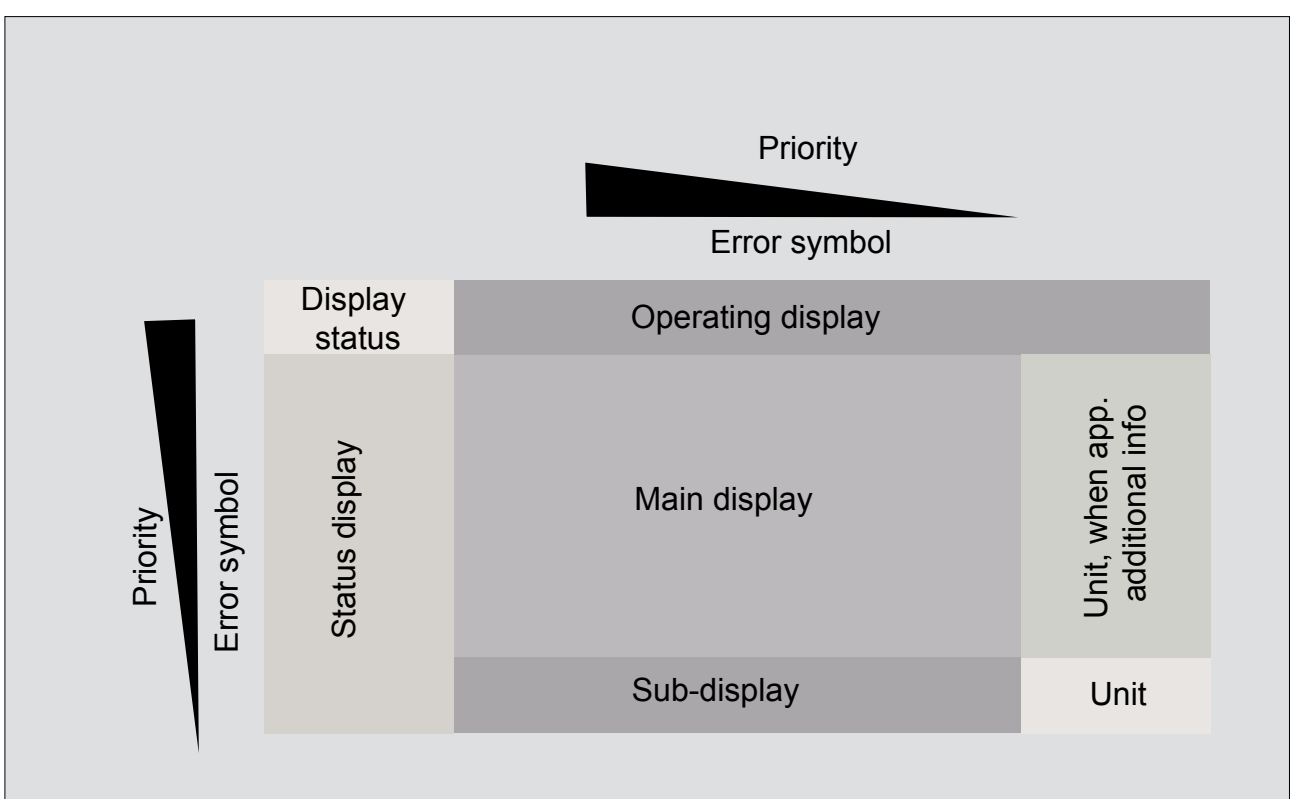

Fig. 28: Overview of the operating indicator of the delta® solenoid metering pump

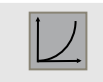

Operating indicator control module Standard indicator in control mode. If the control module delta  $^{\rm @}$  is not activated, then the symbol is not displayed.

# 7.1 "Fault" status display

In the inactive state of the control module  $delta^{\$}$ , no error messages or warning messages are transferred to the delta delta^{\\$} solenoid metering pump.

The symbol **()** will be displayed in the status display. Then the respective error symbol flashes in the main display. If several errors occur simultaneously, these will be displayed one after another.

| Photo     | Error                  | Description                                                                                                    |
|-----------|------------------------|----------------------------------------------------------------------------------------------------|
|           | Control module         | <ul> <li>In the control module delta<sup>®</sup>, an error has been detected</li> <li>EEProm error</li> <li>Data error</li> <li>When in the field <i>'Status display'</i> the symbol is displayed additionally then an error has been detected when calibrating the Redox sensor (deviating from the buffer value &gt;+/- 40 mV)</li> </ul>         |
| i < 4 mA  | Control module         | A value less than 4. mA has been measured at the voltage input                                                                                                    |
| i > 20 mA | Control module         | A value greater than 20. mA has been measured at the voltage input                                                                                                    |
| 20 mA!    | Control module         | <ul> <li>The 20 mA interface has been put in an error state.</li> <li>Short circuit</li> <li>Overcurrent (&gt; approx. 50 mA)</li> <li>Counter voltage (&lt; 0 V)</li> </ul>                                                                                                    |
|           | Control module missing | Option module is missing or communication with the option module cannot be established<br>If the option module "Control module" has been switched into the active state, then the delta <sup>®</sup> solenoid metering pump expects the login of the control module delta <sup>®</sup> . If no login takes place then this symbol will be displayed |

# 7.2 Error control module delta®

| Error           | Description                                                                                                    |
|-----------------|----------------------------------------------------------------------------------------------------|
| Hardware error  | A hardware error has been detected                                                                                                    |
|                 | Access error to EEProm                                                                                                    |
|                 | Overcurrent / undercurrent sensor                                                                                                    |
|                 | Communication error                                                                                                    |
| Software / data | Configuration values cannot be used, e.g. the control parameters (X <sub>P</sub> , T <sub>V</sub> , T <sub>N</sub> ) are all set to zero. |

# 7.3 Status display Warning

The display flashes The bottom line gives an explanation of the warning. In this condition the control module delta^ $^{\odot}$  is still operational.

| Image | Warning        | Description                                                                                                    |
|-------|----------------|----------------------------------------------------------------------------------------------------|
|       | Control module | A warning from the control module delta®) has been detected                                                                                                    |
|       |                | <ul> <li>Feedforward control error (control module delta<sup>®</sup>) continues to work<br/>nevertheless)</li> </ul>                                                                                                    |
|       |                | <ul> <li>Overflow of the control module output value (control module delta<sup>®</sup>)<br/>continues to work nevertheless)</li> </ul>                                                                                                    |
|       |                | A communication error between the pump <sup>®</sup> and control module delta <sup>®</sup> has been detected. The connection LED illuminates in red.                                                                                                    |
| !(1)  | Checkout time  | A warning from the control module delta®) has been detected                                                                                                    |
|       |                | Checkout time elapsed (control module delta®) works in basic load)                                                                                                    |
| !+    | Limit          | The limit has been exceeded/undershot                                                                                                    |
|       |                | The delta <sup>®</sup> control module is in basic load control mode                                                                                                    |
|       | Calibration    | A calibration error has been detected                                                                                                    |
| ; cal |                | If an error has been detected, the calibration data are not adopted. Opera-<br>tion continues with the old data. This relates to the calibration for the cur-<br>rent interface and the sensors. If a warning is displayed during a sensor<br>calibration, then this may refer to sensor error. |

# 7.4 Warnings control module delta®

| Warning         | Description                                                                                                    |
|-----------------|----------------------------------------------------------------------------------------------------|
| Communication   | A continuous communication error has been determined                                                                |
| Software / data | <ul><li>Configuration values are inconsistent</li><li>Communication error (unknown reply, wrong checksum)</li></ul> |
| Controllers     | <ul> <li>Limit value undershot / exceeded</li> <li>Checkout time elapsed</li> </ul>                                 |

# 7.5 LED status displays of the control module delta®

The LED status displays signal the current operating status of the control module delta<sup>®</sup>. There are different LED status displays: The devices LED and the Connection LED. The LED status displays do not have a flashing mode.

#### **Devices LED**

| LED    | Status                                                                          |
|--------|---------------------------------------------------------------------------------|
| Green  | Operating indicator                                                             |
| Red    | Fault display <ul> <li>Internal hardware error</li> <li>Sensor error</li> </ul> |
| Orange | Warning indicator Configuration error Iimit value Checkout time                 |

#### **Connection LED**

| LED   | Status                                     |
|-------|--------------------------------------------|
| -     | Passive controller operation, otherwise OK |
| Green | Active control operation                   |
| Red   | No connection to the pump                  |
|       | Communication error                        |

# 8 Technical data, maintenance, disposal

### Electrical data

#### Voltage input

|                                                                           | Value                                                                                         |  |
|---------------------------------------------------------------------------|-----------------------------------------------------------------------------------------------|--|
| Measuring range                                                           | 0/4 mA - 25 mA (at 50 Ohm meas-<br>urement resistor)                                          |  |
| Accuracy                                                                  | After calibrating ± 0.5% of the measuring range transmitting value at calibration temperature |  |
| Resolution                                                                | 10-12 Bit                                                                                     |  |
| Input voltage protected against incorrect polarity and return of electric |                                                                                               |  |

#### Switchable voltage output

energy to ± 30 V.

|                | Value                                               |
|----------------|-----------------------------------------------------|
| Output voltage | 22.5V-26V load dependent, < 50<br>Ohm; maximum 50mA |

Output voltage protected against incorrect polarity and return of electric energy to  $\pm$  30 V.

Galvanic Isolation to the delta<sup>®</sup> front panel. Load current limiting to approx. 55mA (51 mA - 58 mA).

Deactivation with short circuit (approx. 70 mA) due to foldback and by software. Reactivation using software.

Maintenance

**Disposal of Used Parts** 

The control module delta® is maintenance free.

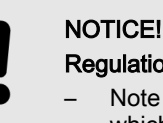

Regulations governing disposal of used parts

 Note the current national regulations and legal standards which apply in your country

ProMinent Dosiertechnik, Heidelberg / Germany is prepared to take back the decontaminated and cleaned used parts.

The current valid Declaration of Decontamination can be obtained as download at <u>www.prominent.com</u>.

# 9 Index

| A                                   |     |
|-------------------------------------|-----|
| Actuating outputs                   | 36  |
| Adj. zero point                     | 35  |
| Adjusting the setpoint              | 25  |
| Alarm equipment                     | 14  |
| D                                   |     |
| Declaration of Decontamination      | 44  |
| Disposal                            | 44  |
| Disposal of Used Parts              | 44  |
| E                                   |     |
| Electrical data                     | 44  |
| F                                   |     |
| Flow direction                      | 13  |
| Flow gauge                          | 14  |
| Foldback                            | 44  |
| G                                   |     |
| General non-discriminatory approach | . 3 |
| L                                   |     |
| Load current limiting               | 44  |
|                                     |     |

### М

| Maintenance 4               | 14 |
|-----------------------------|----|
| Ν                           |    |
| Non-discriminatory approach | 3  |
| Р                           |    |
| Protective goggles 1        | 13 |
| R                           |    |
| Reduction in flow 1         | 14 |
| Run-in times 3              | 35 |
| S                           |    |
| Safety data sheet 1         | 15 |
| Sensor function 3           | 35 |
| Short circuit 4             | 14 |
| Standard signal outputs 3   | 36 |
| Switchable voltage output 4 | 14 |
| V                           |    |
| Voltage input 4             | 14 |
| Voltage output 4            | 14 |
|                             |    |